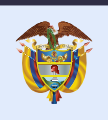

El emprendimiento es de todos

Minhacienda

## Manual del Usuario

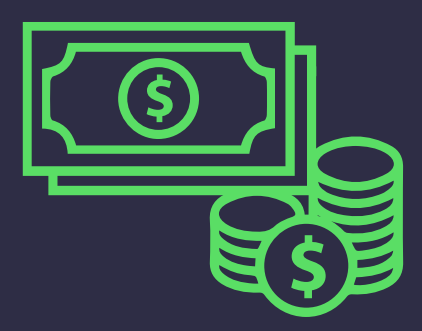

# DEVOLUCIONES Y/O COMPENSACIONES SALDO A FAVOR EN VENTAS Versión 4.0 - Mayo de 2019

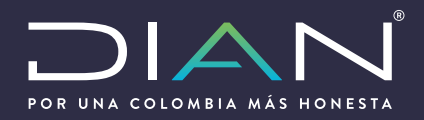

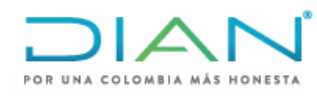

## Contenido

| 1. |            | Introducción                                                                                                    |
|----|------------|----------------------------------------------------------------------------------------------------|
| 2. | F          | Procedimiento y requisitos devoluciones del Impuesto Sobre las Ventas4                                                             |
| 3. | F          | Formatos requeridos en el proceso de solicitud del Impuesto Sobre las Ventas5                                                      |
| 4. | F          | Pasos a Seguir5                                                                                                    |
| 2  | ŀ.1        | I. Formato 1384: Información de Existencia y Representación Legal                                                                  |
| 2  | 1.2        | 2. Formato 1668: Información Constancia Titularidad Cuenta Bancaria 19                                                             |
| 2  | 1.3<br>19( | <ol> <li>Formato 1803: Proporcionalidad Aplicada para impuestos descontables Articulo</li> <li>0 del Estatuto Tributario</li></ol> |
| 2  | 1.4        | Formato 1825: Proporcionalidad Aplicada para impuestos descontables Articulo                                                       |
| 2  | 88         | 9 del Estatuto Tributario24                                                                                                    |
| 5. | ۵          | Diligenciamiento de requisitos por Prevalidador25                                                                                  |
| 6. | F          | Radicación de la solicitud34                                                                                                    |
| 7. | C          | Desistimiento                                                                                                    |

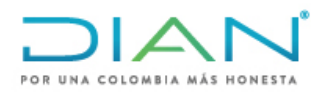

### 1. Introducción

Atendiendo a los presupuestos y directrices bajo los cuales se rige la gestión adelantada por la Dirección de Impuestos y Aduanas Nacionales (DIAN), para poder cumplir de manera eficiente y eficaz la actividad desempeñada y en procura del desarrollo y avance tecnológico que en materia tributaria se exige respecto de los distintos ámbitos que se derivan de su gestión, la Dirección de Impuestos y Aduanas Nacionales, pone a disposición del público en general, el Servicio Informático Electrónico de Devoluciones y Compensaciones, a través del cual los usuarios y contribuyentes pueden radicar las solicitudes de devolución de los saldos a favor en renta y ventas, de conformidad con lo establecido en el Decreto 1625 de 2016 y las Resoluciones 151 de 2012 y 57 de 2014.

El servicio electrónico informático para la solicitud de devolución y/o compensación, tiene como objetivo facilitar la presentación, radicación, análisis, decisión y control de las solicitudes, así como garantizar el debido proceso de la gestión, mediante un mecanismo ágil y expedito, obedeciendo el marco legal establecido para el efecto.

Por lo anterior, lo invitamos a hacer una lectura juiciosa de la presente guía que tiene como finalidad orientarlo en la ejecución de las actividades que lo llevarán a radicar de manera exitosa su solicitud. Para lo anterior, el usuario, contribuyente y/o solicitante, deberá tener en cuenta que el trámite de la solicitud de devolución y/o compensación se inicia con el diligenciamiento y presentación del formato 010, junto con la radicación de los requisitos y soportes, los cuales de conformidad con las normas que regulan la materia, deben entregarse en forma virtual dentro de los cinco (5) días hábiles siguientes contados a partir de la fecha de presentación de la solicitud.

De lo contrario, el trámite virtual iniciado se cerrará automáticamente y el solicitante deberá iniciar uno nuevo.

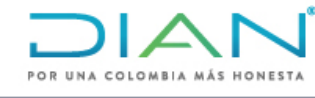

## 2. Procedimiento y requisitos devoluciones del Impuesto Sobre las Ventas

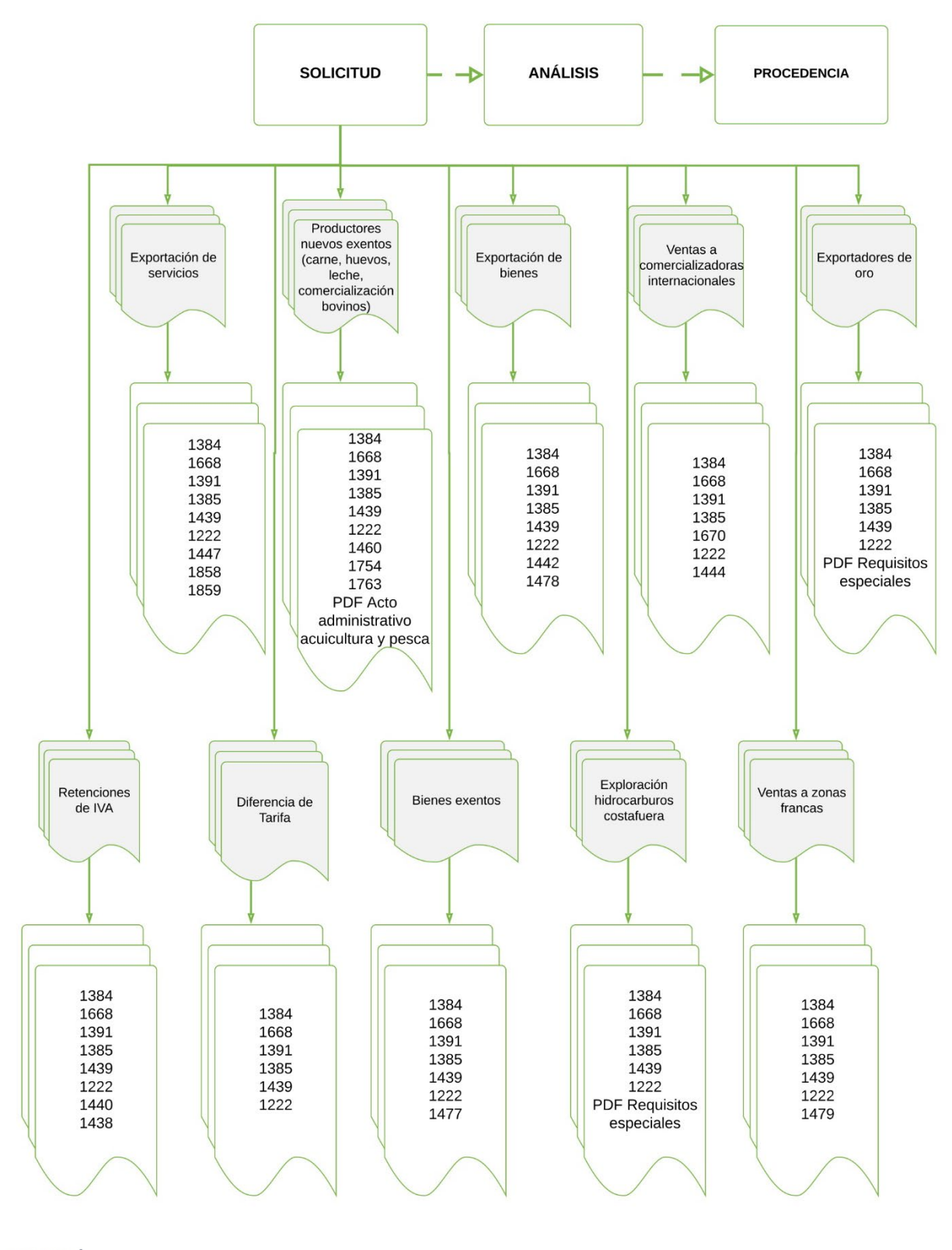

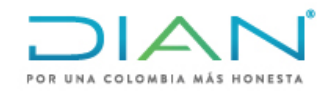

## 3. Formatos requeridos en el proceso de solicitud del Impuesto Sobre las Ventas

| COD.<br>FORMATO | NOMBRE DE FORMATO                                                                                                  | Presentacion<br>por Envio de<br>Archivos | Diligenciar por<br>Bandeja de<br>Anexos |
|-----------------|----------------------------------------------------------------------------------------------------|------------------------------------------|-----------------------------------------|
| 1222            | Ajuste a Cero Impuesto Sobre las Ventas por pagar                                                                  |                                          | ×                                       |
| 1336            | Registro Ingreso de Documento Físico Allegado por el Contribuyente                                                 |                                          | ×                                       |
| 1384            | Informacion Existencia Representación Legal                                                                        |                                          | ×                                       |
| 1385            | Informe de Garantias                                                                                               |                                          | ×                                       |
| 1438            | Ajuste cero impuesto sobre las ventas retenido                                                                     |                                          | ×                                       |
| 1439            | Relacion de Impuestos Descontables V 3.0 (A partir de 2013)                                                        |                                          | ×                                       |
| 1439            | Relacion de Impuestos Descontables diferentes a importaciones V 1.0 (Anteriores de 2012)                           | ×                                        |                                         |
| 1440            | Relacion de IVA Retenido                                                                                           | ×                                        |                                         |
| 1441            | Relacion IVA Descontable por Importaciones                                                                         | ×                                        |                                         |
| 1442            | Relacion DEX y Documentos de Transporte                                                                            | ×                                        |                                         |
| 1444            | Informacion del Certificado al Proveedor - CP                                                                      | ×                                        |                                         |
| 1447            | Servicios prestados en el pais para ser exportados o utilizados por residentes en el exterior                      |                                          | ×                                       |
| 1460            | Productores de Bienes Exentos                                                                                      | ×                                        |                                         |
| 1477            | Informacion de Certificado de Ministerio de Cultura                                                                |                                          | ×                                       |
| 1478            | Exportaciones por usuarios industriales de zonas francas                                                           | ×                                        |                                         |
| 1479            | Ventas desde territorios nacionales a usuarios de ZF                                                               | ×                                        |                                         |
| 1668            | Información Constancia Titularidad Cuenta Bancaria                                                                 |                                          | ×                                       |
| 1670            | Impuestos descontables de proveedores a Sociedades de<br>Comercializacion Internacional V 1.0 (Anteriores de 2012) | ×                                        |                                         |
| 1670            | Impuestos descontables de proveedores a Sociedades de<br>Comercializacion Internacional V 3.0 (A partir de 2013)   | ×                                        |                                         |
| 1754            | Informacion del certificado de Sacrificio de Animales                                                              |                                          | ×                                       |
| 1763            | Ubicación donde se efectuo la actividad                                                                            |                                          | ×                                       |
| 1803            | Proporcionalidad aplicada para Impuestos Descontables Articulo 490<br>del Estatuto Tributario                      |                                          | ×                                       |
| 1823            | Relacion de ingresos por Reaprovisionamiento de Buques y<br>Aeronaves                                              | ×                                        |                                         |
| 1825            | Proporcionalidad aplicada para Impuestos Descontables Articulo 489<br>del Estatuto Tributario                      |                                          | ×                                       |
| 1391            | Registro de Poder (cuando se actua a traves de apoderado)                                                          |                                          | ×                                       |

4. Pasos a Seguir

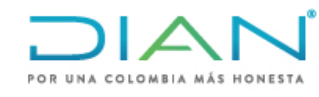

Los pasos a seguir para la presentación de la solicitud de devolución y/o compensación de saldos a favor originados en declaraciones del Impuesto sobre la Renta y Complementario, son los que a continuación se exponen:

- Ingrese a la página de la DIAN: http://devolucion.dian.gov.co
- Diligencie sus datos de ingreso al Sistema Informático de la DIAN, si el solicitante es persona natural recuerde ingresar A NOMBRE PROPIO, si es persona jurídica ingrese NIT.

**Nota:** El proceso de autenticación implica que la DIAN tiene un conocimiento previo sobre la persona que ingresa al portal y del tipo de servicios disponibles para ello, es decir, usted ya debe tener una cuenta creada y habilitada.

| IPUESTOS Y AL | DUANAS NACIONALI                          | ES (DIAN) [CO] dev | /olucion.dian.gov.co/                                   | WebArquitectura,      | DetLogin.taces                 |                         |                  |
|---------------|-------------------------------------------|--------------------|---------------------------------------------------------|-----------------------|--------------------------------|-------------------------|------------------|
| POR UNA COLO  | OMBIA MÁS HONESTA                         |                    |                                                         |                       |                                |                         |                  |
|               |                                           | Sobre la DIAN      | Normatividad                                            | Cifras y Gestić       | n Servicio al Ciudadano        | Contratación            | Ventas y Remates |
| ervicios en   | línea                                     | ¿Dónde estoy?:     | Inicio   Usuarios regist                                | rados                 |                                |                         |                  |
|               | Inscripción<br>RUT                        | Iniciar s          | sesión                                                  | MULCOA                |                                |                         |                  |
| OF            | Nuevos<br>Usuarios                        | SERVICI            | US EN LINEA                                             | MUISCA                |                                |                         |                  |
| 2             | Usuarios<br><b>Registrados</b>            | Para               | ingresar suministre los                                 | s siguientes datos    |                                |                         |                  |
| Ē             | <b>Guía de</b><br>Servicios en línea      | Ing<br>Núr         | resa a nombre de:<br>mero de documento de<br>anización: | la                    | r                              |                         | ~                |
| *             | Gestión<br>Aduanera                       | Tip                | o de documento del us                                   | uario: Co             | dula de ciudadanía             |                         | ~                |
| •             | Otros<br>Servicios                        | Núr                | mero de documento:                                      |                       |                                |                         |                  |
| estacados de  | l mes                                     | Cor                | ntraseña                                                |                       |                                |                         |                  |
| ഹ്            | Actividad<br>Económica                    | Activar<br>teclado | <b>N</b> o                                              |                       | 👋 Ingresar                     |                         |                  |
| De<br>Me      | escarga<br>ecanismo Digital               | ¿Ha ol             | vidado su contraseña?                                   |                       |                                |                         |                  |
|               | Obtener en 2 pasos su<br>Copia del RUT    | Si uste            | ed ya creó su cuenta de u                               | isuario, pero nunca l | a ingresado a ella, es posible | que deba habilitar su ( | cuenta.          |
| 3>            | ¿Olvidó su clave?<br>Recuperela aqui      |                    |                                                         |                       |                                |                         |                  |
| $\bowtie$     | VERIFICAR<br>Autenticidad<br>Correos DIAN |                    |                                                         |                       |                                |                         |                  |
| Novedades de  | elos                                      |                    |                                                         |                       |                                |                         |                  |

 La siguiente pantalla corresponde al módulo de autogestión donde se debe desplegar el menú del tablero de control y seleccionar Procedimiento de Devolución/Compensación 6

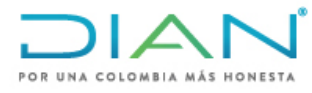

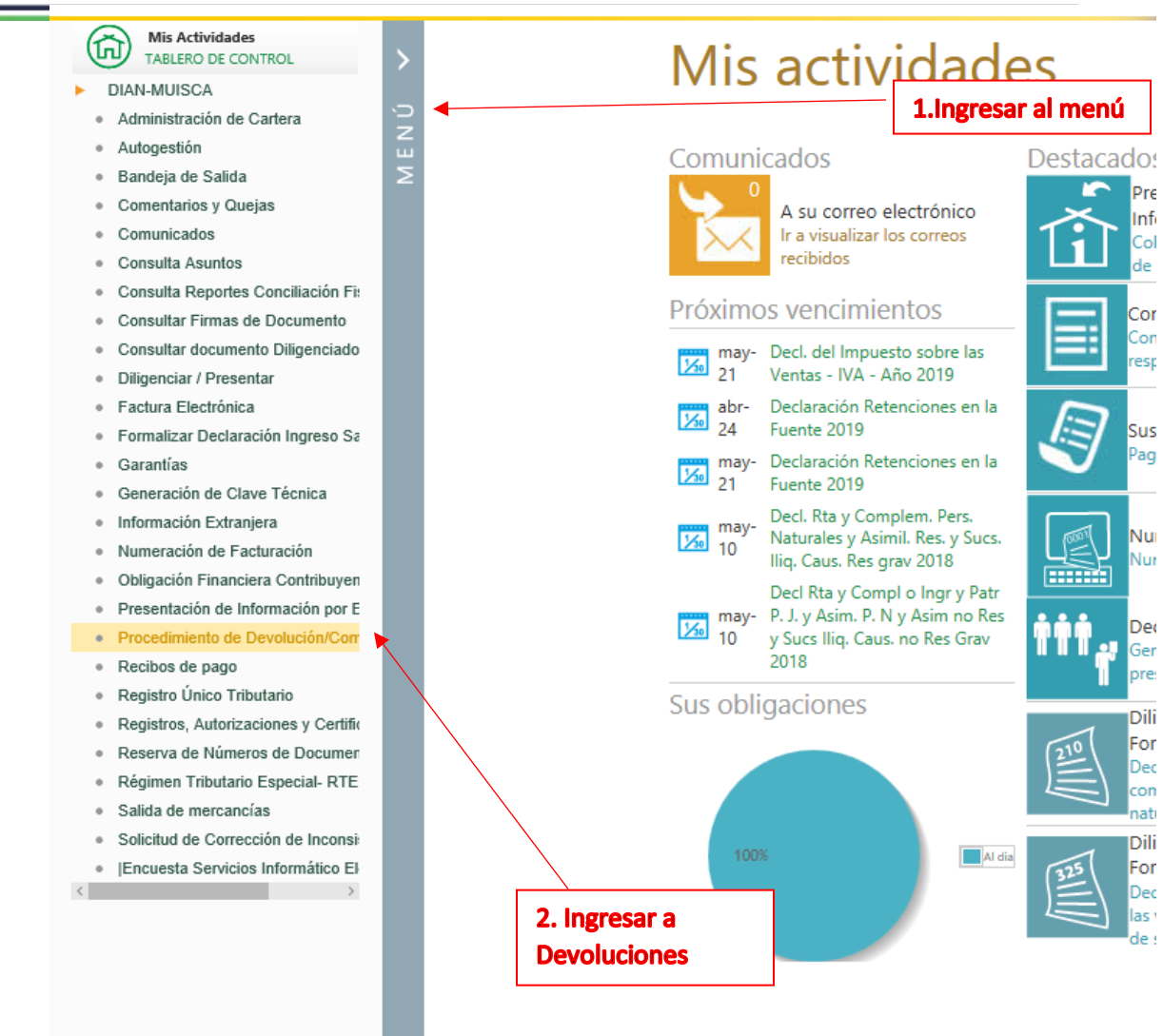

#### A continuación, seleccione la opción 1. Solicitud Devolución/Compensación

| Pro                                                 | cedimiento de Devolución/Compensación                                        |
|-----------------------------------------------------|------------------------------------------------------------------------------|
| 1. Solicitud Devolución/<br>Compensación            | Esta opción permite efectuar la Solicitud de Devolución y/o<br>Compensación. |
| 2. Formalizar solicitud<br>devolución/ Compensación | Permite Formalizar una solicitud devolución/Compensación                     |
| 3. Desistimiento                                    | Desistimiento                                                                |

En el siguiente paso debe seleccionar Concepto Solicitud Devolución: Saldos a favor y Tipo de Obligación Ventas

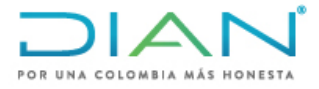

|                               |                | 🛞 Continuag  | Posteriormente pulse el be |
|-------------------------------|----------------|--------------|----------------------------|
| Tipo de Obligación            | Ventas         | $\checkmark$ |                            |
| Concepto Solicitud Devolución | Saldos a favor | $\sim$       |                            |

 La pantalla siguiente carga automáticamente la información del solicitante que se encuentra en el Registro Único Tributario –RUT-, llevándola al formato.

A continuación, quedan habilitadas las opciones: "Crear solicitud de devolución y/o compensación" y "Continuar solicitud de devolución y/o compensación en estado borrador". En caso de estar iniciando la creación de la solicitud de devolución y/o compensación, debe seleccionar "Crear solicitud de devolución y/o compensación" y dar clic en el botón Continuar.

|     | Modo de Diligenciamiento                                                 |
|-----|--------------------------------------------------------------------------|
|     | Orear solicitud de devolución y/o compensación.                          |
|     | ○ Continuar solicitud de devolución y/o compensación en estado borrador. |
| r . |                                                                          |
| •   |                                                                          |
|     | Sontinuar)                                                               |

 De manera automática se allegan al formato de solicitud los datos: Concepto Solicitud Devolución, Tipo de Obligación y los datos del solicitante, igual que los datos de quien suscribe.

La dirección de notificación se carga automáticamente con la información contenida en el RUT del solicitante. Acto seguido, seleccione la opción relacionada con la garantía. Si la solicitud de devolución y/o compensación está respaldada con garantía, seleccione la opción Sí, de lo contrario seleccione la opción No.

|                  | Garantía                     |                       |
|------------------|------------------------------|-----------------------|
| ¿Tiene Garantia? | ○ Si ○ No ◀                  | -1                    |
|                  | Quien Suscribe               |                       |
| Tipo de          | Documento                    | Número Identificación |
| NIT              |                              | 80724613              |
|                  | Apellidos y nombres          |                       |
| QUI              | ÑONEZ CORTES CHRISTIAN JUNOT |                       |
|                  | 阙 Siguiente)                 | 2                     |

 En la siguiente pantalla "Obligaciones de Origen", si la declaración figura en el Sistema Informático, dé clic en el botón "Seleccionar Saldo", el sistema carga de manera automática las obligaciones con saldo a favor disponibles en los servicios

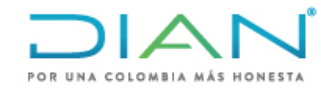

informáticos. Al "Seleccionar Saldo", el sistema presenta las obligaciones con saldo a favor o excedente del solicitante. De lo contrario presione el botón "Adicionar Saldo".

| Concepto Solicitud Devolución | Tipo de Obligación    |
|-------------------------------|-----------------------|
| SALDOS A FAVOR                | Ventas                |
| Información                   | n del Solicitante     |
| Tipo de Documento             | Número Identificación |
| NIT                           | 80724613              |
| Nombres                       | o Razón Social        |
| QUIÑONEZ CORT                 | ES CHRISTIAN JUNOT    |
| Obligaci                      | ones Origen           |
|                               | ior )                 |

• 1. Cuando la opción es **Seleccionar saldo** el cuadro que se presenta a continuación, relaciona los datos del documento que origina el saldo. Pulse el campo de la cuadrícula de la columna izquierda y dé clic en Adicionar saldo.

| Tipo de | e Documento         |         | Número Identif    | icación                                                                   | Nombr                                      | res o Razón Socia               | al                                                      |                                                   |                |
|---------|---------------------|---------|-------------------|---------------------------------------------------------------------------|--------------------------------------------|---------------------------------|---------------------------------------------------------|---------------------------------------------------|----------------|
| NIT     |                     |         | 800128549         |                                                                           | PACIFIC STRATUS ENERGY COLOMBIA CORP SUCUE |                                 |                                                         |                                                   | O Buscar       |
|         | Año<br>Gravable     | Período | Concepto<br>Saldo | No. Declaració<br>o acto<br>administrativo<br>obligaciones<br>aperiódicas | ón<br>o                                    | No. Documento<br>reconocimiento | Descripción<br>documento o<br>acto que<br>origina saldo | Fecha Documento<br>Reconocimiento<br>Saldo Origen | Valor \$       |
|         | 20 <mark>1</mark> 1 | 1       | IMPUESTO          | 0                                                                         |                                            | 1102602073649                   | PRIVADA                                                 | 23-abr-2012                                       | \$33.172.256.0 |

 2. Cuando al contribuyente no le figura el documento de reconocimiento de saldo a favor en la opción anterior lo debe incluir por la opción de Adicionar saldo que se muestra en el primer pantallazo de la presente página. En esa opción se deberán crear todos los datos de la obligación que da derecho al saldo a favor solicitado como se muestra a continuación:

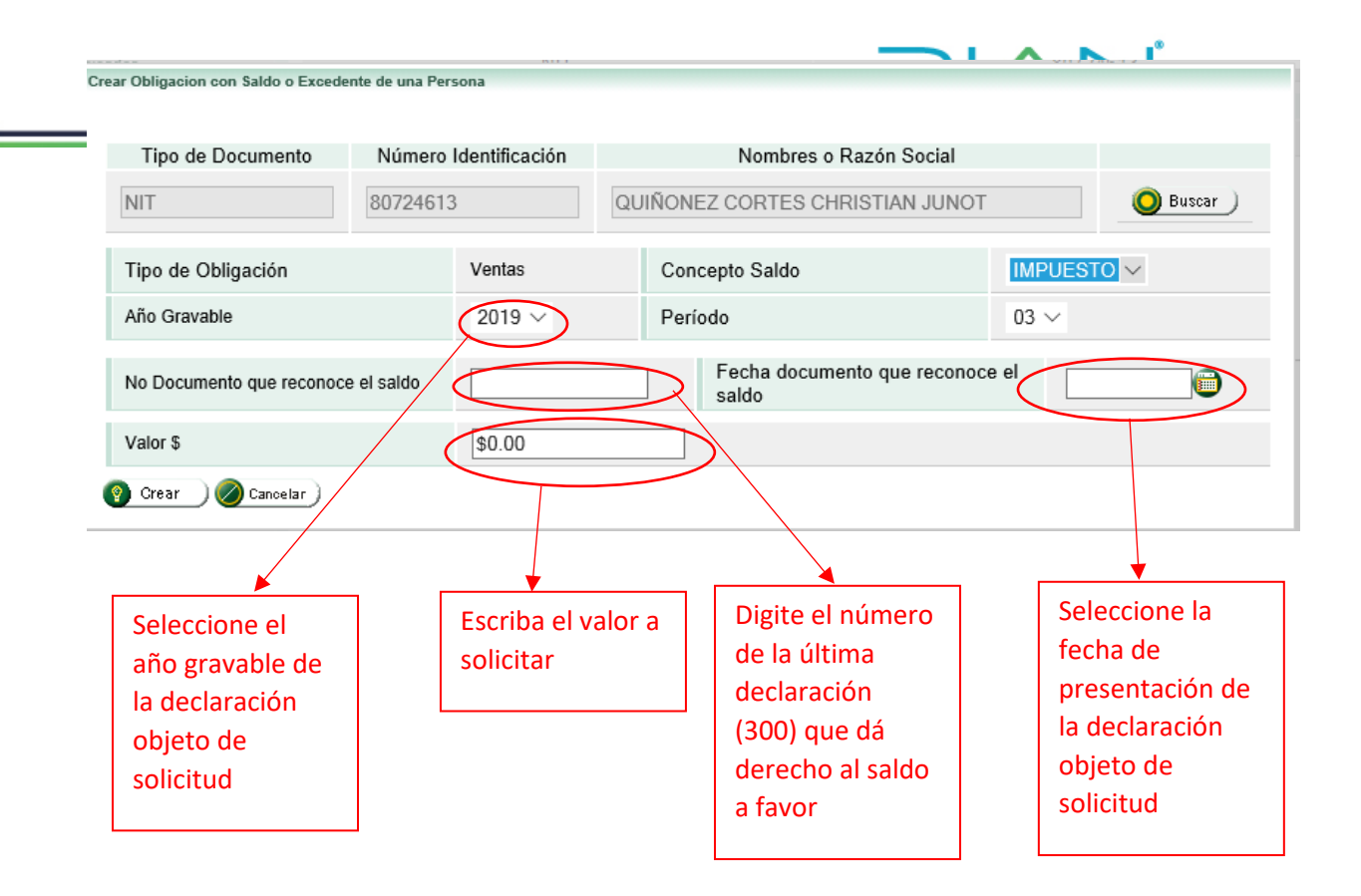

 Cuando la solicitud supere las 1000 UVT aparecerá un mensaje informando que el valor a devolver supera las 1000 UVT, por lo que la forma de pago de la devolución es mediante TIDIS. (Títulos de Devolución de Impuestos) en ese caso pulse el botón en la parte inferior derecha para cerrar el mensaje.

|                                                    | T.                                                                                                    |
|----------------------------------------------------|----------------------------------------------------------------------------------------------------|
| AYUDA                                              | Nacesario comitio forme de pago                                                                                                    |
| [05-12-2012 / 1<br>y conforme al<br>pago es mediar | 7:07:16] El valor a devolver supera los 1000 UVT<br>artículo 862 del Estatuto Tributario, su forma de<br>ne Títulos de devolución de Impuestos TIDIS |
|                                                    |                                                                                                    |
|                                                    |                                                                                                    |

• A continuación, oprima seleccionar deuda y se abrirá un mensaje con las obligaciones que registran deuda para que seleccione las compensaciones que va a solicitar. Tenga en cuenta que el artículo 861 del Estatuto Tributario dispone que

DIAN

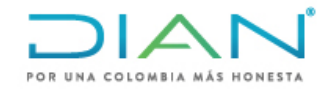

previa a la devolución de saldos a favor la DIAN compensará las deudas a cargo del contribuyente, por lo tanto, aunque no seleccione las deudas estas serán compensadas previa verificación de su procedencia.

| Obligacion | es con Deuda de l | ina Persona |                                              |                                                                      |                        |                                         |                |
|------------|-------------------|-------------|----------------------------------------------|----------------------------------------------------------------------|------------------------|-----------------------------------------|----------------|
| Tipo d     | e Documento       | N           | lúmero Identificación                        | Nombres o Razón Social                                               |                        |                                         |                |
| NIT        | 2                 |             | 800128549                                    | PACIFIC STRATUS EI                                                   | VERGY COLOME           | BIA CORP SUCUE                          | O Buscar       |
|            |                   | 11          |                                              |                                                                      |                        |                                         |                |
|            | Año<br>Gravable   | Período     | Concepto                                     | No. Declaración o acto<br>administrativo<br>obligaciones aperiódicas | Fecha de<br>Antiguedad | Fecha<br>declaración o<br>acto admitivo | Valor \$       |
|            | 2006              | 1           | Impuesto sobre la renta<br>y complementarios | 0                                                                    | 18-may-2007            |                                         | \$13.187.000   |
| 100        | 2012              | 10          | Retención                                    | 0                                                                    | 22-nov-2012            |                                         | \$5.274.687.00 |

• El sistema carga de manera automática al documento en trámite las deudas a compensar.

| NIT                 |       |                                                 |                                                                         |                        |                                         |                         |            |
|---------------------|-------|-------------------------------------------------|-------------------------------------------------------------------------|------------------------|-----------------------------------------|-------------------------|------------|
| NIT 800128549       |       |                                                 | PACIFIC STRATUS ENERGY<br>COLOMBIA CORP                                 | COLOMBIA COR           | RP SUCURSAL COL                         | OMBIA O PACIFIC STRATUS | ENERGY     |
| Año Per<br>Gravable | ríodo | Concepto                                        | No. Declaración o<br>acto administrativo<br>obligaciones<br>aperiódicas | Fecha de<br>Antiguedad | Fecha<br>declaración o<br>acto admitivo | Valor \$                |            |
| 2006 1              |       | Impuesto sobre la<br>renta y<br>complementarios | 0                                                                       | 18-may-2007            |                                         | \$13,187,000.00         | 👔 Eliminar |
| 2012 10             |       | Retención                                       | 0                                                                       | 22-nov-2012            |                                         | \$5,274,687,000.00      | i Eliminar |

• Si tiene deudas adicionales que no figuran dentro de las Obligaciones a Compensar, dé clic en Adicionar deuda y diligencie el formato que aparece a continuación.

11

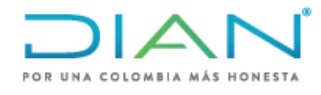

12

| Crear Obligacion con Deuda de una P                           | ersona                |                                 |
|---------------------------------------------------------------|-----------------------|---------------------------------|
| Tipo de Documento                                             | Número Identificación | Nombres o Razón Social          |
| NIT                                                           | 80724613              | QUIÑONEZ CORTES CHRISTIAN JUNOT |
| Tipo de Obligación                                            | Seleccione u          | n Tipo de obligacion            |
| Año Gravable                                                  | 2019 ~                | Período                         |
| Valor \$                                                      | \$0.00                |                                 |
| 👔 Crear 🖉 🖉 Cancelar                                          |                       |                                 |
|                                                               |                       |                                 |
| eleccione el año grav<br>periodo de la obligacio<br>pompensar | rable y el<br>ón a    | Digite el valor a compensar     |
|                                                               |                       |                                 |

• Si la solicitud es inferior a 1000 UVT se deben diligenciar los datos de la cuenta a la cual se realizará el giro correspondiente.

|                             | O                    | bligaciones a Compensar   |                                               |                  |
|-----------------------------|----------------------|---------------------------|-----------------------------------------------|------------------|
| Seleccionar deuda           |                      |                           |                                               |                  |
|                             |                      | Formas de Pago            |                                               |                  |
| Descripción forma           | de pago              | Giro cuenta               |                                               | $\checkmark$     |
| Entidad f                   | inanciera o bancaria | Número de cuent<br>interr | ta y/o tarjeta <del>crédito</del><br>nacional | Tipo de cuenta   |
|                             |                      |                           |                                               |                  |
|                             | Anterior             |                           | 🥃 Guardar )                                   |                  |
|                             | 1                    |                           | _                                             | Seleccione si es |
| Seleccione la               |                      | Digite el número          |                                               | ahorros o        |
| entidad<br>financiera donde |                      | de cuenta                 |                                               | corriente        |
| posee la cuenta             |                      |                           | -                                             |                  |

• Dé clic en siguiente y será dirigido a la pantalla donde deberá seleccionar en detalle el origen del saldo a favor, a continuación dé clic en Adicionar.

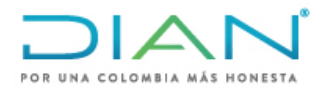

|    |                      |                     |                   |                                                                               | mormacio                           |                                                            | Juante                                               |                 |                   |              |  |  |  |
|----|----------------------|---------------------|-------------------|-------------------------------------------------------------------------------|------------------------------------|------------------------------------------------------------|------------------------------------------------------|-----------------|-------------------|--------------|--|--|--|
|    |                      |                     | Tipo de Do        | ocumento                                                                      |                                    |                                                            | Núm                                                  | nero Identifica | ación             |              |  |  |  |
|    |                      |                     | N                 | т                                                                             |                                    |                                                            |                                                      | 80724613        |                   |              |  |  |  |
|    |                      |                     |                   |                                                                               | Nombres                            | s o Razón So                                               | cial                                                 |                 |                   |              |  |  |  |
|    |                      |                     |                   |                                                                               | QUIÑONEZ COR                       | TES CHRIST                                                 | IAN JUNOT                                            |                 |                   |              |  |  |  |
|    |                      |                     |                   |                                                                               |                                    |                                                            |                                                      |                 |                   |              |  |  |  |
|    |                      | Obligaciones Origen |                   |                                                                               |                                    |                                                            |                                                      |                 |                   |              |  |  |  |
|    |                      | Tipo                | de Document       | 0                                                                             |                                    | Número Id                                                  | entificación                                         |                 | Razón s           | ocial        |  |  |  |
|    | _                    |                     | NIT               |                                                                               |                                    | 8072                                                       | 4613                                                 |                 |                   |              |  |  |  |
|    | Año<br>Gravable      | Período             | Concepto<br>Saldo | No.<br>Declaración o<br>acto<br>administrativo<br>obligaciones<br>aperiódicas | No.<br>Documento<br>reconocimiento | Descripción<br>documento<br>o acto que<br>origina<br>saldo | Fecha<br>Documento<br>Reconocimiento<br>Saldo Origen | Va              | alor \$           |              |  |  |  |
|    | 2018                 | 3                   | IMPUESTO          | 0                                                                             | 3003030303                         |                                                            | 30-jun-2018                                          | \$4,000,000     | 0                 | 👔 Eliminar ) |  |  |  |
|    |                      |                     |                   |                                                                               |                                    |                                                            |                                                      |                 | Valor solicitado  | \$4,000,000  |  |  |  |
|    |                      |                     |                   |                                                                               | Obligacior                         | nes a Comj                                                 | pensar                                               |                 |                   |              |  |  |  |
|    | Seleccionar<br>deuda | Adicion<br>deuda    | ar                |                                                                               |                                    |                                                            |                                                      |                 |                   |              |  |  |  |
|    |                      |                     |                   |                                                                               | Form                               | as de Pag                                                  | 0                                                    |                 |                   |              |  |  |  |
|    |                      | Descripc            | ión forma de p    | ago                                                                           |                                    | Gir                                                        | o cuenta                                             |                 | $\checkmark$      |              |  |  |  |
|    |                      |                     | Entidad finan     | ciera o bancaria                                                              |                                    | Núm                                                        | ero de cuenta y/o tar                                | rjeta crédito   | Tipo de           | cuenta       |  |  |  |
|    | BANCO                | COMPAR              | TIR S.A.          |                                                                               |                                    | ~ г                                                        | Internacional                                        |                 | Cuenta de A       | Ahorro 🗸     |  |  |  |
|    |                      |                     |                   |                                                                               |                                    | Ľ                                                          | 014                                                  |                 |                   |              |  |  |  |
|    |                      |                     | <b>(()</b> A      | nterior                                                                       |                                    |                                                            |                                                      | 🔊 Siguiente)    | >                 |              |  |  |  |
| AN | I - Dirección d      | e Impuestos         | y Aduanas Naci    | ionales                                                                       |                                    |                                                            |                                                      |                 |                   | 2012         |  |  |  |
|    |                      |                     |                   |                                                                               |                                    |                                                            |                                                      |                 |                   |              |  |  |  |
|    |                      |                     |                   |                                                                               |                                    |                                                            |                                                      |                 |                   |              |  |  |  |
|    |                      |                     | Conce             | ento Solicitud De                                                             | volución                           |                                                            |                                                      | Tipo            | de Obligación     |              |  |  |  |
|    |                      |                     | Source            | SALDOS A FAV                                                                  | OR                                 |                                                            |                                                      | hþo             | Ventas            |              |  |  |  |
|    |                      |                     |                   |                                                                               | Informació                         | on del Solio                                               | itante                                               |                 |                   |              |  |  |  |
|    |                      |                     | Tipo de Do        | cumento 🦯                                                                     | internacio                         | an der bollt                                               | Nún                                                  | nero Identific  | ación             |              |  |  |  |
|    |                      |                     | NIT               |                                                                               |                                    |                                                            |                                                      | 80724613        |                   |              |  |  |  |
|    |                      |                     |                   |                                                                               | Nombre                             | s o Razón So                                               | cial                                                 |                 |                   |              |  |  |  |
|    |                      |                     | ×                 |                                                                               | QUIÑONEZ COR                       | TES CHRIST                                                 | IAN JUNOT                                            |                 |                   |              |  |  |  |
|    | <                    | Adicion             | ar) De click e    | en el botón "Adi                                                              | cionar" para agre                  | gar la inform                                              | ación de la operac                                   | ión que origi   | nó el saldo a fav | /or          |  |  |  |
| 0  | Operación que        | originó el sal      | do a favor        |                                                                               |                                    |                                                            |                                                      |                 |                   | *            |  |  |  |
| Ľ  |                      |                     |                   |                                                                               |                                    |                                                            |                                                      |                 |                   |              |  |  |  |
|    |                      |                     |                   |                                                                               |                                    |                                                            |                                                      |                 |                   |              |  |  |  |
|    |                      |                     |                   |                                                                               |                                    |                                                            |                                                      |                 |                   |              |  |  |  |
|    |                      |                     |                   |                                                                               |                                    |                                                            |                                                      |                 |                   |              |  |  |  |
|    |                      |                     |                   |                                                                               |                                    |                                                            |                                                      |                 |                   |              |  |  |  |
|    |                      |                     |                   |                                                                               |                                    |                                                            |                                                      |                 |                   |              |  |  |  |
| -  |                      |                     |                   |                                                                               |                                    |                                                            |                                                      |                 |                   |              |  |  |  |
|    |                      |                     |                   | tariar                                                                        |                                    |                                                            |                                                      | Our and a       |                   |              |  |  |  |
|    |                      |                     | 🚫 An              | lenor                                                                         |                                    |                                                            |                                                      | Juardar         | )                 |              |  |  |  |
|    |                      |                     |                   |                                                                               |                                    |                                                            |                                                      |                 |                   |              |  |  |  |
|    |                      |                     |                   |                                                                               |                                    |                                                            |                                                      |                 |                   |              |  |  |  |

• A continuación, se desplegará un menú contextual en el cual debe seleccionar el concepto del origen del saldo a favor objeto de solicitud, cuando el saldo a favor se origina por diferentes conceptos, deben ser seleccionados uno a uno en su totalidad.

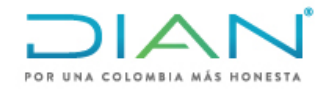

14

| Datos operación que originó el saldo a favor                                                                                                    |              |
|----------------------------------------------------------------------------------------------------|--------------|
| Clase Operación que originó el saldo                                                                                                    |              |
| Por Retenciones del Impuesto Sobre las Ventas<br>Por Operaciones Exentas<br>Por Operaciones de Exportacion<br>Por Exceso de Impuesto Descontable por Diferencia de Tarifas<br>Por IVA en exploración de hidrocarburos Art. 485-2 E.T. | 🖉 Cancelar ) |

• En los casos de operaciones exentas y de exportación, aparecerá una opción para "adicionar" el concepto detallado que dio origen al saldo. En las demás operaciones se deberá colocar simplemente el valor o proporción del saldo a favor solicitado por la operación.

|                                                                                                    |                                                                                                    |                                                                                                    | Nombres o Ra:                                                                                                    | zón Social                                                                                                    |  |  |  |  |  |  |  |
|----------------------------------------------------------------------------------------------------|----------------------------------------------------------------------------------------------------|----------------------------------------------------------------------------------------------------|----------------------------------------------------------------------------------------------------|----------------------------------------------------------------------------------------------------|--|--|--|--|--|--|--|
|                                                                                                    | QUIÑONEZ CORTES CHRISTIAN JUNOT                                                                                                    |                                                                                                    |                                                                                                    |                                                                                                    |  |  |  |  |  |  |  |
|                                                                                                    | Adicionar                                                                                                    | De click en el botó                                                                                                    | n "Adicionar" para agregar la                                                                                                    | información de la operación que originó el saldo a favor                                                                                                    |  |  |  |  |  |  |  |
| Operación                                                                                                    | Operación que originó el saldo a favor «                                                                                                    |                                                                                                    |                                                                                                    |                                                                                                    |  |  |  |  |  |  |  |
|                                                                                                    | Eliminar Item Clase de operación que originó el saldo a favor                                                                                                    |                                                                                                    |                                                                                                    |                                                                                                    |  |  |  |  |  |  |  |
|                                                                                                    |                                                                                                    | 1                                                                                                    |                                                                                                    | 2 - Por Operaciones Exentas                                                                                                    |  |  |  |  |  |  |  |
|                                                                                                    |                                                                                                    | 2                                                                                                    | 1 - P                                                                                                    | or Retenciones del Impuesto Sobre las Ventas                                                                                                    |  |  |  |  |  |  |  |
|                                                                                                    |                                                                                                    |                                                                                                    |                                                                                                    |                                                                                                    |  |  |  |  |  |  |  |
|                                                                                                    |                                                                                                    |                                                                                                    | Retenciones por Impues                                                                                                    | sto sobre las ventas                                                                                                    |  |  |  |  |  |  |  |
|                                                                                                    |                                                                                                    |                                                                                                    | Valor solicitado po                                                                                                    | r IVA retenido                                                                                                    |  |  |  |  |  |  |  |
|                                                                                                    | 6                                                                                                    |                                                                                                    |                                                                                                    |                                                                                                    |  |  |  |  |  |  |  |
|                                                                                                    |                                                                                                    | Adicionar De click                                                                                                    | en el botón "Adicionar" para a                                                                                                    | agregar la información de la operación exenta                                                                                                    |  |  |  |  |  |  |  |
| p                                                                                                    | terres Presentes                                                                                                    |                                                                                                    |                                                                                                    | 6                                                                                                    |  |  |  |  |  |  |  |
| Datos operación                                                                                                    | exenta                                                                                                    | •                                                                                                    |                                                                                                    |                                                                                                    |  |  |  |  |  |  |  |
| Animales vivos de<br>V Pescado fresco o<br>Pescado congelac<br>Filetes y demás c<br>Leche y nata (crer<br>Leche y nata (crer<br>Queso fresco s(a)<br>Polítios de un día<br>Huevos fecundad<br>Huevos frescos de<br>Huevos frescos de | la especie bovina<br>efrigerado, excepto los<br>o, excepto los fieles y<br>urne de pescado (inclus<br>na), sin concentrar, sin<br>a), concentrados o co<br>madurar), incluido el di<br>te nacidos<br>de la especie Gallusdo<br>de la especie Gallusdo<br>se para incubación de l<br>seguina<br>escanido do basta 12 | s filetes y demás came de<br>demás came de pescado<br>so picado), frescos, refrige<br>adición de azúcar u otro<br>n adición de azúcar u otro<br>el lactosuero, y requesón<br>omesticus, fecundados per<br>as demás aves | pescado de la partida 03.04<br>de la partida 03.04. Excepto los atunes<br>rados o congeledos<br>adulcorante<br>edulcorante<br>a incubación | s de las partidas 03.03.41.00.00, 03.03.42.00.00 y 03.03.45.00.00                                                                                                    |  |  |  |  |  |  |  |
| Preparaciones infe<br>Alcohol carburante                                                                                                    | intiles a base de leche<br>con destino a la mezr                                                                                                    | la con gasolina para los v                                                                                                    | ehículos automotores                                                                                                    | Datos operación Exportacion                                                                                                    |  |  |  |  |  |  |  |
| Biocombustible de<br>Libros y revistas d                                                                                                    | origen vegetal o anim<br>e carácter científico y c                                                                                                    | al para uso en motores dié<br>cultural                                                                                                    | sel de producción nacional con destino                                                                                                    | Concepto operación Exportacion                                                                                                    |  |  |  |  |  |  |  |
| Carne de animale<br>Productores e imp                                                                                                    | de la especie bovina,<br>ortadores (estos último                                                                                                    | fresca o refrigerada<br>os sólo tienen derecho a pa                                                                                                    | artir del año 2017) por la venta de cuad                                                                                                   | Bienes corporales muebles exportados                                                                                                    |  |  |  |  |  |  |  |
| Diarios y publicaci<br>Servicios de cone:                                                                                                    | ones periódicas, impre<br>kión y acceso a interne                                                                                                    | sos, incluso ilustrados o c<br>t para residentes estratos                                                                                                    | on publicidad de la partida arancelaria<br>1 y 2.                                                                                          | servicios intermedios de la producción a Sociedades de Comercialización Internacional<br>servicios intermedios de la producción a Sociedades de Comercialización Internacional<br>Sociedades de la defensión utilizades en el exterior |  |  |  |  |  |  |  |
| Unicamente carne<br>Unicamente cama                                                                                                    | s y despojos comestibl<br>rones de cultivo                                                                                                    | les frescos, refrigerados o                                                                                                    | congelados de cuyes                                                                                                    | Servicios presidous en el país y utilizados en el exterior<br>Servicios turísticos prestados a residentes en el exterior                                                                                                    |  |  |  |  |  |  |  |
| Armas de guerra,<br>Las municiones y                                                                                                    | excepto los revólveres,<br>material de guerra o re                                                                                                    | . pistolas y armas blancas,<br>servado y por consiguiente                                                                                                    | de uso privativo de las fuerzas Militare<br>a de uso privativo                                                                             | venta de materias primas, partes, insumos y pienes terminados a usuarios de Zona Franca                                                                                                    |  |  |  |  |  |  |  |
| Elementos perten<br>Contenidos y las s                                                                                                    | cientes a las Fuerzas<br>uscripciones de las ed                                                                                                    | Militares y la Policía Nacio<br>iciones digitales de los per                                                                                                    | nal, conforme a los literales de la a) a<br>riódicos, las revistas y los libros                                                            |                                                                                                    |  |  |  |  |  |  |  |
| Carne de animale<br>Carne de animale                                                                                                    | de la especie bovina,<br>s de la especie porcina                                                                                                    | congelada<br>, fresca, refrigerada o con                                                                                                    | -<br>gelada                                                                                                    |                                                                                                    |  |  |  |  |  |  |  |

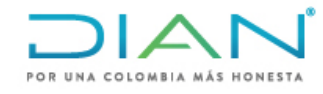

Pd Archivo )

 Dé clic en guardar y le aparecerá un mensaje con el número de la solicitud de devolución la cual se encontrará en estado POR RADICAR y posteriormente en Formalizar documento.

Con la opción Archivo PDF podrá verificar previamente que el formulario de la solicitud se encuentre debidamente diligenciado y sin errores.

| Ор | eración que originó el saldo | a favor |                                                   | *      |
|----|------------------------------|---------|---------------------------------------------------|--------|
|    | Eliminar                     | Item    | Clase de operación que originó el saldo a favor   | ^      |
|    |                              | 1       | 2 - Por Operaciones Exentas                       |        |
|    |                              | 2       | 1 - Por Retenciones del Impuesto Sobre las Ventas |        |
|    |                              | 3       | 3 - Por Operaciones de Exportacion                | $\sim$ |

Retenciones por Impuesto sobre las ventas

| Va | lor solicitado por IVA retenido |
|----|---------------------------------|
|    | \$1,000,000                     |
|    |                                 |

(Reference) De click en el botón "Adicionar" para agregar la información de la operación exenta

| Por | operaciones Exentas |      |                                         |                  |           | * |
|-----|---------------------|------|-----------------------------------------|------------------|-----------|---|
|     |                     |      |                                         |                  |           | _ |
|     | Eliminar            | Item | Concepto operación exenta               | Valor solicitado | Modificar |   |
|     |                     | 1    | 1 - Animales vivos de la especie bovina | \$500,000        | 3         |   |
|     |                     |      |                                         |                  |           |   |
|     |                     |      |                                         |                  |           |   |
|     |                     |      |                                         |                  |           |   |

Adicionar) De click en el botón "Adicionar" para agregar la información de la operación Exportacion

| Por | operaciones de Expo | ortación |                                          |                  |           | « |
|-----|---------------------|----------|------------------------------------------|------------------|-----------|---|
|     |                     |          |                                          |                  |           |   |
|     | Eliminar            | Item     | Concepto operación Exportacion           | Valor solicitado | Modificar |   |
|     |                     | 1        | 1 - Bienes corporales muebles exportados | \$500,000        | 3         |   |
|     |                     |          |                                          |                  |           |   |
|     |                     |          |                                          |                  |           |   |
|     |                     |          |                                          |                  |           |   |
|     |                     |          | $\sim$                                   | <u> </u>         |           | _ |

闻 Guardar

 Si está seguro de que la información del formulario de solicitud se encuentra correctamente diligenciada seleccione Formalizar documento y le aparecerá el siguiente mensaje.

| 10  | Concepte dote Descarde set                                                                                                  |                         |
|-----|----------------------------------------------------------------------------------------------------|-------------------------|
| u   |                                                                                                    | 豪                       |
|     | CORRECTO Formalizar                                                                                                    | - 1                     |
|     |                                                                                                    |                         |
| _   | [01-04-2019 / 15:01:24] La solicitud de devolucion y/o<br>compensacion esta lista para ser presentada. ¿Desea<br>continuar? |                         |
|     | <b>(D)</b>                                                                                                    |                         |
| ji, |                                                                                                    | $\overline{\mathbf{O}}$ |

• Una vez seleccione SI, le aparecerá el siguiente mensaje con el número de la solicitud y el número del expediente, guarde los dos números ya que serán los usados por usted para verificar el estado de su solicitud de devolución.

🔇 Anterior )

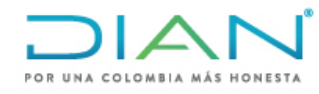

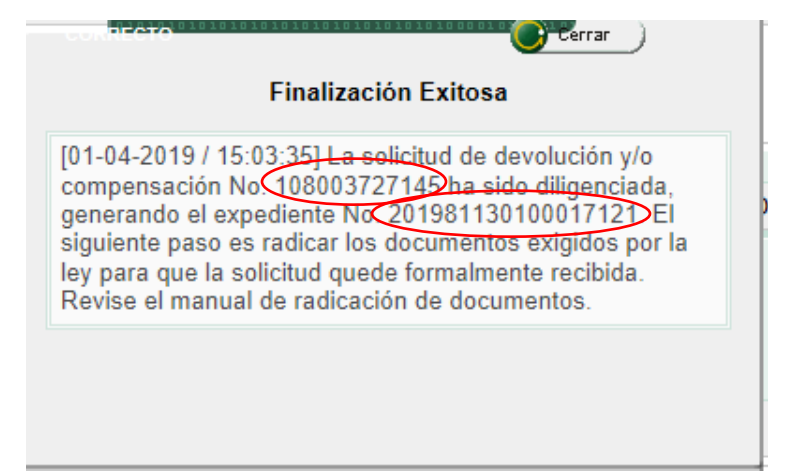

• El siguiente paso es radicar los documentos exigidos por la Ley para que la solicitud quede formalmente recibida. Cierre el mensaje y presione Anexar. Le aparecerá la siguiente pantalla "Anexo de requisitos a asunto Devolución/Compensación":

| DIAN - MUISCA - Microsoft Edge                                                                                                    |                                                                    |                          |              |                                                     |                                                                  |                                               | -                         | o ×           |
|----------------------------------------------------------------------------------------------------|--------------------------------------------------------------------|--------------------------|--------------|-----------------------------------------------------|------------------------------------------------------------------|-----------------------------------------------|---------------------------|---------------|
| DIRECCION DE IMPUESTOS Y ADUANAS NACIONALES (DIAN) [CO] devolucion.dian.                                                                                      | .gov.co/WebArquit                                                  | ectura/DefCargadorTarea  | faces        |                                                     |                                                                  |                                               |                           |               |
| томогол газ сосолнало рог трогасютсо                                                                                                    |                                                                    |                          |              |                                                     |                                                                  |                                               | ≣⊄                        | ^             |
| Relación DEX y Documentos de Exportación                                                                                                    |                                                                    |                          |              |                                                     | 1442                                                             |                                               |                           |               |
| Información del Certificado al Proveedor - CP                                                                                                    |                                                                    |                          |              |                                                     | 1444                                                             |                                               | ₽                         |               |
| Servicios prestados en el país para ser exportados o utilizados por residentes en el ex                                                                       | terior                                                             |                          |              |                                                     | 1447                                                             | P                                             |                           |               |
| Productores de bienes exentos                                                                                                    |                                                                    |                          |              |                                                     | 1460                                                             |                                               |                           |               |
| Información de Certificado del Ministerio de Cultura                                                                                                    |                                                                    |                          |              |                                                     | 1477                                                             | P                                             |                           |               |
| Exportaciones por Usuarios Industriales de Zonas Francas                                                                                                    |                                                                    |                          |              |                                                     | 1478                                                             |                                               |                           |               |
| Ventas desde Territorios Nacionales a Usuarios de Zona Franca                                                                                                 |                                                                    |                          |              |                                                     | 1479                                                             |                                               |                           |               |
| Información Constancia Titularidad Cuenta Bancaria                                                                                                    |                                                                    |                          |              |                                                     | 1668                                                             | P                                             |                           |               |
| Impuestos Descontables de Proveedores a Sociedades de Comercialización Internacio                                                                             | onal V3, aplica pa                                                 | ra año 2013 y siguientes | )            |                                                     | 1670                                                             |                                               |                           |               |
| Impuestos Descontables de Proveedores a Sociedades de Comercialización Internacio                                                                             | onal aplica para ai                                                | ño 2013 y siguientes.    |              |                                                     | 1670                                                             |                                               |                           |               |
| Impuestos Descontables de Proveedores a Sociedades de Comercialización Internacio                                                                             | onal aplica para ai                                                | ño 2012 y anteriores.    |              |                                                     | 1670                                                             |                                               |                           |               |
| Informacion del Certificado Sacrificio de Animales                                                                                                    |                                                                    |                          |              |                                                     | 1754                                                             | P                                             |                           |               |
| Ubicación donde se Efectuó la Actividad                                                                                                    |                                                                    |                          |              |                                                     | 1763                                                             | P                                             |                           |               |
| Proporcionalidad Aplicada Impuestos Descontables Art 490                                                                                                    |                                                                    |                          |              |                                                     | 1803                                                             | G                                             |                           |               |
| Reaprovisionamiento de Buques o Aeronaves                                                                                                    |                                                                    |                          |              |                                                     | 1823                                                             | ~                                             |                           |               |
| Proporcionalidad Aplicada Impuestos Descontables Art 489                                                                                                    |                                                                    |                          |              |                                                     | 1825                                                             |                                               | P                         |               |
|                                                                                                    |                                                                    |                          |              |                                                     |                                                                  | $\sim$                                        |                           |               |
| Documentos anexados                                                                                                    | Formato                                                            | Nro Deto Anexo           | Año gravable | Periodo gravable                                    |                                                                  | Archivos asociad                              | 05                        | _             |
| Solicitud Devolución Compensación                                                                                                    | 10                                                                 | 108002689939             |              |                                                     | Pd                                                               |                                               |                           |               |
|                                                                                                    |                                                                    | (8                       | Eliminar     |                                                     |                                                                  |                                               |                           |               |
| En la sección de "docur<br>anexados" irán aparecia<br>requisitos que ya hacen<br>devolución. Los documa<br>aparezcan en esta secc<br>en la devolución radicad | mentos<br>endo los<br>1 parte de<br>entos que<br>ción no es<br>da. | e la<br>e no<br>starán   |              | En Requis<br>concepto a<br>formato, y<br>columna "l | € noter<br>itos – Des<br>a diligencia<br>sobre la h<br>nuevo" dé | cripción-<br>ar, ubique<br>oja en bl<br>clic. | escoja<br>e el<br>lanco d | a el<br>de la |

• El formato correspondiente a "Registro Ingreso de Documento Físico Allegado por el Contribuyente", 1336, no se diligencia en este caso, por cuanto el dato fue tomado directamente de la Obligación Financiera.

16

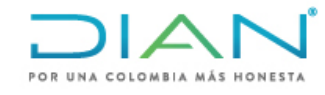

- Los formatos que no tienen la hoja en blanco, no se diligencian por cuanto la información debe enviarse por carga masiva.
  - 4.1. Formato 1384: Información de Existencia y Representación Legal

| Datos del so                        | licita   | nte      |          |          |          |          |          |   |                       |                                  |                        |                                   |
|-------------------------------------|----------|----------|----------|----------|----------|----------|----------|---|-----------------------|----------------------------------|------------------------|-----------------------------------|
| lipo de Documen                     | ito      |          |          |          |          |          |          |   | Número Identificación |                                  | Nombres o Razón Social |                                   |
| NIT                                 |          |          |          |          |          |          |          |   | 80724613              |                                  | QUIÑONEZ CORTES CHRIST | IAN JUNOT                         |
| echa Expedición                     | 1        |          |          |          |          |          |          |   | 1                     | Departamento                     |                        | Ciudad/Municipio de Expedición FF |
|                                     | 🥘 Fei    | :ha )    | )        |          |          |          |          |   |                       | Seleccion una opción             |                        | Seleccion una opción 🗸            |
| ede Expedición                      |          | Abri     | 1 * 2    | 2019     | •        | (        | 8        |   |                       | Amazonas<br>Antioquia            | No Folios              | ]                                 |
|                                     | 1        | 2        | 3<br>10  | 4<br>11  | 5<br>12  | 6<br>13  | 7<br>14  |   |                       | Atlántico<br>Bogotá D.C.         |                        |                                   |
| epresentan                          | 15<br>22 | 16<br>23 | 17<br>24 | 18<br>25 | 19<br>26 | 20<br>27 | 21<br>28 |   |                       | Bolívar<br>Boyacá                |                        |                                   |
| oo de Documer                       | 29       | 30       |          |          |          |          |          |   | Número Identificación | Caldas                           | Nombres o Razón Social |                                   |
| NIT Hoy es Mie, 3 Abr 2019 80724613 |          |          |          |          |          | 019      |          |   | 80724613              | Casanare<br>Cauca<br>Cesar       | QUIÑONEZ CORTES CHRIS  | TIAN JUNOT                        |
|                                     |          |          |          |          |          |          |          | F | Guardar               | Chocó<br>Córdoba<br>Cundinamarca |                        | 🔇 Røgresar)                       |

#### Documento Informacion Existencia y Representacion Legal

- Para diligenciar cada uno de los espacios, el sistema permite desplegar los datos a tener en cuenta, en este caso "fecha de Expedición" corresponde a la que tiene el certificado de existencia y representación legal, si la fecha que se relaciona en este recuadro es superior a un mes, el SIE de Devoluciones inadmitirá automáticamente, por lo tanto, debe corresponder a los datos del certificado que se adjuntará a la solicitud.
- En Departamento, coloque el cursor en la flecha y dé clic, el sistema despliega los Departamentos, debe corresponder al lugar de expedición del certificado de existencia y representación legal. Elija el que corresponde. Si se trata del Distrito Capital, elija tal opción, automáticamente en el espacio siguiente "Ciudad/Municipio de Expedición" el sistema carga la Ciudad de Bogotá D.C.
- Diligencie los campos correspondientes a "Sede Expedición" y "Número de Folios". Los datos de "Representante Legal/Apoderado", se cargan de manera automática de la información que reposa en el RUT. Seguidamente, presione el botón Guardar.
- El mensaje siguiente, informa que el documento No. 1384XXX, ha sido guardado exitosamente. Cierre el mensaje. Presione Guardar.

|  | RECTO<br>Documento guardado exitosamente                        |  |
|--|-----------------------------------------------------------------|--|
|  | [] El documento 13849002778329 ha sido guardado<br>exitosamente |  |

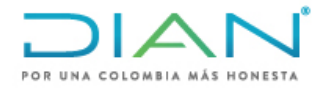

• A continuación, el mensaje indica que el formato se ha actualizado correctamente. Cierre el mensaje y dé clic en el botón Presentar Información.

| 80724613 |                                                                      | NONEZ COPTES CHRISTIA | N JUNOT       |
|----------|----------------------------------------------------------------------|-----------------------|---------------|
|          | - COLRECTO                                                           |                       | Ciudad/Munici |
|          | El Formato se ha Actualizado Correctame                              | ite                   | Bogotá, D.C   |
|          | [] Se ha actualizado el Documento con identificado<br>13849002778329 | r No.                 |               |
| 80724613 |                                                                      | II<br>ES CHRIST       | AN JUNOT      |
|          |                                                                      |                       |               |

• Aparece un cuadro de diálogo indica que el documento, se ha presentado exitosamente y pregunta si desea anexar el documento al asunto, Revise el correcto diligenciamiento de las casillas, cuando este seguro, responda SI.

|   | Ť                                                                                                    |
|---|----------------------------------------------------------------------------------------------------|
|   | CORRECTO Finalización Exitosa                                                                                |
|   | [] ¿El documento No. 13849002778329 ha sido presentado exitosamente, ¿Desea anexar este documento al asunto? |
| _ | <b>()</b>                                                                                                    |
|   |                                                                                                    |
|   |                                                                                                    |

• Automáticamente el sistema cierra la pantalla de "anexar documento de representación legal" y retorna a la pantalla de "Anexo de requisitos a asunto

18

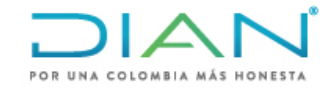

19

Devolución/Compensación" y sale un cuadro mensaje que indica que el documento ha sido anexado satisfactoriamente, dé clic en cerrar.

#### Anexo de requisitos a asunto Devolución/Compensación

| No. Asunto                            |                                                                                 |                                 | No. Solic                               | itud                                           |        |          | Estado del asunto |     |         |                    |  |
|---------------------------------------|---------------------------------------------------------------------------------|---------------------------------|-----------------------------------------|------------------------------------------------|--------|----------|-------------------|-----|---------|--------------------|--|
| 201981130100017121                    |                                                                                 |                                 | 108003                                  | 727145                                         |        | Activo   |                   |     |         |                    |  |
| Identificación Solicitante            |                                                                                 | Nombre/Razón Social Solicitante |                                         |                                                |        |          |                   |     |         |                    |  |
| NIT: 80724613                         | 24613 QUIÑONEZ CORTES CHRISTIAN JUNOT                                           |                                 |                                         |                                                |        |          |                   |     |         |                    |  |
| Concepto                              |                                                                                 | Obligac                         | ión                                     |                                                |        |          |                   |     |         |                    |  |
| SALDOS A FAVOR                        |                                                                                 | Impue                           | esto sobre la renta                     |                                                |        |          |                   |     |         |                    |  |
| Año                                   |                                                                                 | Período                         |                                         |                                                |        |          |                   |     |         |                    |  |
| 2017                                  |                                                                                 | 1                               | CORRECTO                                | ()                                             |        |          |                   |     |         |                    |  |
| Requisitos                            | El documento 13849002778329 ha sido anexado<br>satisfactoriamente al expediente |                                 |                                         |                                                |        |          |                   |     |         |                    |  |
| Descripción                           |                                                                                 |                                 |                                         |                                                |        |          | Formato           | Nue | vo      | Consultar          |  |
| Relación de Retenciones origen del se | aldo a favor                                                                    |                                 | [] El documento 1<br>satisfactoriamente | 3849002778329 ha sido anexado<br>al expediente |        |          | 1220              |     |         |                    |  |
| Registro Ingreso de Documento Físico  | o Allegado por el Contribuyente                                                 |                                 |                                         |                                                |        |          | 1336              |     |         | P                  |  |
| Informacion Existencia Representació  | n Legal                                                                         |                                 |                                         |                                                |        |          | 1384              |     |         |                    |  |
| Información Constancia Titularidad Cu | ienta Bancaria                                                                  |                                 |                                         |                                                |        |          | 1668              | P   |         |                    |  |
| Documentos anexados                   |                                                                                 |                                 |                                         |                                                |        |          |                   |     |         |                    |  |
| Descripción                           |                                                                                 |                                 | Formato                                 | Nro. Dcto. Anexo                               | Año    | gravable | Periodo gravable  |     |         | Archivos asociados |  |
| Solicitud Devolución Compe            | nsación                                                                         |                                 | 10                                      | 108003727145                                   |        |          |                   |     | Pdf     |                    |  |
| Información de Existencia y           | Representación Legal                                                            |                                 | 1384                                    | 13849002778329                                 | 2017 1 |          | 1                 |     | Pd      | 🔕 Asociar          |  |
|                                       |                                                                                 |                                 |                                         | 👩 Eliminar                                     |        |          |                   |     |         |                    |  |
|                                       | En la sección de do podrá verificar que documento ha sido a                     | ocumen<br>e efec<br>nexado      | itos anexad<br>tivamente                | los<br>el                                      |        |          |                   | ¢   | Radicar | Cerar )            |  |

## 4.2. Formato 1668: Información Constancia Titularidad Cuenta Bancaria

| Información constancia titularidad bancaria |                               |                   |               |  |  |  |  |  |
|---------------------------------------------|-------------------------------|-------------------|---------------|--|--|--|--|--|
| Información cuenta bancaria                 |                               |                   |               |  |  |  |  |  |
| Tipo de Identificación                      | Número                        | de Identificación | DV            |  |  |  |  |  |
| NIT                                         | 80724                         | 613               | 3             |  |  |  |  |  |
| Primer Apellido                             | Segundo Apellido              | Primer Nombre     | Otros Nombres |  |  |  |  |  |
| QUIÑONEZ                                    | CORTES                        | CHRISTIAN         | JUNOT         |  |  |  |  |  |
| Razon Social                                |                               |                   |               |  |  |  |  |  |
|                                             |                               |                   |               |  |  |  |  |  |
| Fecha Expedición                            | Entidad financiera o bancaria |                   |               |  |  |  |  |  |
|                                             | BANCO COMPARTIR S.A.          | V                 |               |  |  |  |  |  |
| Número de cuenta                            |                               | Tipo de cuenta    |               |  |  |  |  |  |
| 3423523523                                  |                               | Cuenta de Ahorro  |               |  |  |  |  |  |
|                                             |                               |                   |               |  |  |  |  |  |
| Guardar                                     |                               | Yresentar)        | ( Regresar)   |  |  |  |  |  |

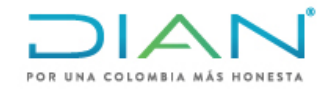

- Fecha Expedición: Presione el ícono y el sistema despliega el calendario que permite determinar la fecha de Expedición del certificado bancario que anexará a la solicitud.
- Entidad Financiera o bancaria: Presione la flecha. El sistema relaciona las entidades bancarias, escoja la entidad donde tiene la cuenta.
- Número de cuenta: Escriba el número de cuenta.
- Tipo de cuenta: Pulse la flecha, el sistema permite escoger el tipo de cuenta, ahorro o corriente.
- Oprima el botón guardar

**Nota:** Los solicitantes de devolución que en el formato de solicitud diligenciaron giro a cuenta, automáticamente traerán los datos de Entidad Financiera, Número y Tipo de cuenta de los datos que se relacionaron al momento de la solicitud.

• El mensaje siguiente, informa que el documento No. 1668 XXX, ha sido guardado exitosamente. Cierre el mensaje. Presione Presentar.

|                               | El dogumento No. 16691002226492 ha sido guardado con              |         |
|-------------------------------|-------------------------------------------------------------------|---------|
|                               | exito!                                                            |         |
| illido                        |                                                                   | Otros N |
|                               | [] El documento No. 16681003226492 ha sido guardado<br>con exito! | JUNC    |
| Entidad financiera o bancaria |                                                                   |         |
| BANCO COMPARTIR S.A           |                                                                   |         |
| _                             | Cuenta de Aborro                                                  |         |

 Aparece un cuadro de diálogo informando que el documento ha sido presentado con éxito y que si desea anexarlo a la solicitud. Revise el correcto diligenciamiento de las casillas, cuando esté seguro, responda SÍ.

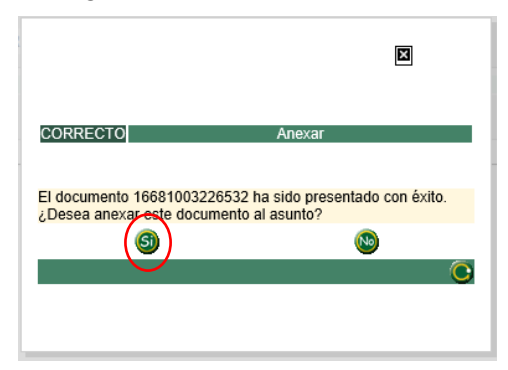

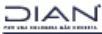

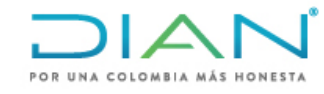

• Automáticamente el sistema cierra la pantalla de "información constancia de titularidad bancaria" y retorna a la pantalla de "Anexo de requisitos a asunto Devolución/Compensación" y sale un cuadro mensaje que indica que el documento ha sido anexado satisfactoriamente, dé clic en cerrar.

| Anexo              | o de requisitos a asunto Dev              | olución/Compensación                                                                                                    |                                                                       |                                                             |                                          |       |          |                   |           |                    |
|--------------------|-------------------------------------------|----------------------------------------------------------------------------------------------------|-----------------------------------------------------------------------|-------------------------------------------------------------|------------------------------------------|-------|----------|-------------------|-----------|--------------------|
| No. Anur           | 240                                       |                                                                                                    |                                                                       | No. Solicita                                                | ud.                                      |       |          | Estada dal asunta |           |                    |
| 201981130100017121 |                                           |                                                                                                    |                                                                       | 1080037                                                     | 27145                                    |       |          | Activo            |           |                    |
| Identifica         | ación Solicitante                         | 1                                                                                                    | Nombre/Razón S                                                        | Social Solicita                                             | nte                                      |       |          |                   |           |                    |
| NIT: 80724613 QUIÑ |                                           |                                                                                                    |                                                                       | ORTES CHRI                                                  | STIAN JUNOT                              |       |          |                   |           |                    |
| Concepto Obligac   |                                           |                                                                                                    |                                                                       |                                                             |                                          |       |          |                   |           |                    |
| SALDO              | DS A FAVOR                                |                                                                                                    | Impuesto sobre                                                        | e la renta                                                  |                                          |       |          |                   |           |                    |
| Año                |                                           | F                                                                                                    | Período                                                               |                                                             |                                          |       |          |                   |           |                    |
| 2017               |                                           |                                                                                                    | 1                                                                     |                                                             |                                          |       |          |                   |           |                    |
| Requis             | sitos                                     |                                                                                                    |                                                                       |                                                             |                                          |       |          |                   |           |                    |
| Descrip            | ción                                      |                                                                                                    |                                                                       |                                                             |                                          | )     |          | Formato           | Nuevo     | Consultar          |
| Relaci             | ón de Retenciones origen del saldo a favo | r                                                                                                    | CONS.                                                                 | RECTO                                                       |                                          |       |          | 1220              |           |                    |
| Regist             | ro Ingreso de Documento Físico Allegado   | por el Contribuyente                                                                                                    | El docu                                                               | a la se                                                     | blicitud No. 108003727145.               | exito |          | 1336              | P         |                    |
| Inform             | acion Existencia Representación Legal     |                                                                                                    |                                                                       |                                                             |                                          |       |          | 1384              |           | <br>E              |
| Inform             | ación Constancia Titularidad Cuenta Banc  | aria                                                                                                    | [] El                                                                 | [] El documento No. 16681003226532 ha sido anexado          |                                          |       |          | 1668              |           |                    |
| intoini            |                                           |                                                                                                    |                                                                       |                                                             |                                          |       | 1000     | LP                | Er        |                    |
| Docum              | entos anexados                            |                                                                                                    |                                                                       |                                                             |                                          |       |          |                   |           |                    |
|                    | Descripción                               |                                                                                                    |                                                                       |                                                             |                                          |       | gravable | Periodo gravable  |           | Archivos asociados |
|                    | Solicitud Devolución Compensación         |                                                                                                    |                                                                       |                                                             |                                          |       |          |                   | Pd        | $\frown$           |
|                    | Información de Existencia y Represent     | ación Legal                                                                                                    |                                                                       | 1384 13849002778329 2                                       |                                          |       | 7        | 1                 | Rf (      | Asociar )          |
|                    | Información Constancia Titularidad Cue    | enta Bancaria                                                                                                    |                                                                       | 1668                                                        | 16681003226532                           |       |          |                   | Rď        | 🚳 Asociar )        |
|                    |                                           |                                                                                                    |                                                                       |                                                             | 👔 Eliminar )                             |       |          |                   |           |                    |
|                    |                                           |                                                                                                    |                                                                       |                                                             | <u> </u>                                 |       |          |                   | Radiour I | Carror             |
|                    |                                           | En la columna de "/<br>encontrará un botón<br>los requisitos que re<br>soportados con doo<br>seleccione uno a un<br>documentos que de<br>soportar su solicitud | Archivos<br>n de As<br>equiere<br>cumento<br>no para<br>esea ag<br>d. | s asoci<br>ociar p<br>n ser<br>o escar<br>adjunt<br>regar p | ados"<br>ara<br>neado,<br>ar los<br>para |       |          |                   | v^        |                    |

• El sistema remite al documento "Radicación de archivos", y presenta la siguiente pantalla:

|                       | Radicación de archivos                                                            |  |  |  |  |  |  |  |  |
|-----------------------|-----------------------------------------------------------------------------------|--|--|--|--|--|--|--|--|
| Nombre del archivo    | Examinar                                                                          |  |  |  |  |  |  |  |  |
| Descripción           |                                                                                   |  |  |  |  |  |  |  |  |
| Total folios          |                                                                                   |  |  |  |  |  |  |  |  |
| 🗞 Adicionar)          |                                                                                   |  |  |  |  |  |  |  |  |
| Borrar<br>Bekkinnans) |                                                                                   |  |  |  |  |  |  |  |  |
|                       | Seleccione Examinar y busque el<br>archivo PDF que desea agregar al<br>requisito. |  |  |  |  |  |  |  |  |

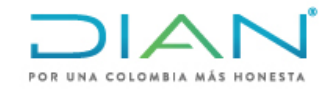

• Aparecerá una pantalla con un mensaje informando que el archivo seleccionado ha sido agregado con éxito.

|                    |           | Radicación de archivos                                                                            |
|--------------------|-----------|---------------------------------------------------------------------------------------------------|
| Nombre del archivo |           | Examinar                                                                                          |
| Descripción        |           | 2/1/2                                                                                             |
| Total folios       |           | Corrocta                                                                                          |
| 2 Adicionar)       |           | El archivo se agregó correctamente                                                                |
|                    | certifica | El archivo "certificado maestría.pdf" se agregó<br>correctamente a la radicación "15229011657962" |
| Second Secondors   |           | Para terminar el proceso correctamente pulse en el botón<br><i>Cerrar</i>                         |
|                    |           |                                                                                                   |

• Dé clic en cerrar la pantalla de mensaje y desplácese hacia la derecha de la pantalla de radicación de archivos y seleccione nuevamente cerrar.

| Radicación de archivos  |                          |                               |        |  |  |  |  |  |
|-------------------------|--------------------------|-------------------------------|--------|--|--|--|--|--|
| Nombre del archivo      |                          | Examinar                      |        |  |  |  |  |  |
| Descripción             |                          |                               |        |  |  |  |  |  |
| Total folios            |                          |                               |        |  |  |  |  |  |
| 🗞 Adicionar)            |                          |                               | Cerrar |  |  |  |  |  |
|                         |                          | Nombre del archivo            | Folios |  |  |  |  |  |
|                         | certificado maestría.pdf |                               |        |  |  |  |  |  |
|                         |                          | 🔇 Anterior ) 🗸 0 🛞 Siguiente) |        |  |  |  |  |  |
| Borrar<br>seleccionados |                          |                               |        |  |  |  |  |  |

 Automáticamente el sistema retornará a la pantalla de "anexo requisitos a asunto Devolución/Compensación, en la sección de documentos anexados en la columna de archivos asociados, observará que el botón que anteriormente estaba habilitado como "Asociar" ahora cambió de estado y dice "Consultar asociados", a través de este botón podrá verificar que los archivos adjuntos estén correctamente anexados.

| Docume | Documentos anexados                                |         |                  |              |                  |   |                    |  |  |  |  |
|--------|----------------------------------------------------|---------|------------------|--------------|------------------|---|--------------------|--|--|--|--|
|        | Descripción                                        | Formato | Nro. Dcto. Anexo | Año gravable | Periodo gravable |   | Archivos asociados |  |  |  |  |
|        | Solicitud Devolución Compensación                  | 10      | 108003727145     |              |                  | M | $\frown$           |  |  |  |  |
|        | Información de Existencia y Representación Legal   | 1384    | 13849002778329   | 2017         | 1                | M | Consultar )        |  |  |  |  |
|        | Información Constancia Titularidad Cuenta Bancaria | 1668    | 16681003226532   |              |                  | M | Asociar            |  |  |  |  |
|        | 🜔 Eliminar )                                       |         |                  |              |                  |   |                    |  |  |  |  |
|        | 🕟 Radicar 🔎 Cerrar 🕧                               |         |                  |              |                  |   |                    |  |  |  |  |

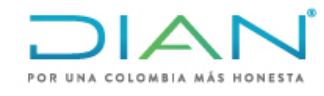

23

#### 4.3. Formato 1803: Proporcionalidad Aplicada para impuestos descontables Articulo 490 del Estatuto Tributario

Los solicitantes del Impuesto sobre las Ventas que realicen simultáneamente operaciones excluidas y exentas deben aplicar la proporcionalidad contemplada en el artículo 490 del E.T., para tal fin se debe tener en cuenta la siguiente información ingresando por la opción de hoja en blanco frente al requisito en la pantalla de anexos:

|                                                                            | Información de Pro                        | oorcionalidad Aplicada a                | a Impuestos Descont            | tables Conforme           | al artículo 490 del Estatuto               | Tributario                       |    |
|----------------------------------------------------------------------------|-------------------------------------------|-----------------------------------------|--------------------------------|---------------------------|--------------------------------------------|----------------------------------|----|
| Año Informado<br>Datos del solicitante                                     | - Seleccione - V                          |                                         | Periodo Info                   | rmado                     | - Seleccione -                             | ),                               |    |
| Tipo de Identificación                                                     |                                           | N                                       | mero de Identificación         |                           | $\sim$                                     |                                  | DV |
| NIT                                                                        |                                           |                                         | 80724613                       |                           |                                            |                                  | 3  |
| Primer Apellido                                                            | Segundo Apellio                           | 0                                       | Pr                             | imer Nombre               |                                            | Otros Nombres                    |    |
| QUIÑONEZ                                                                   | CORTES                                    |                                         |                                | CHRISTIAN                 |                                            | JUNOT                            |    |
| Razon Social                                                               |                                           |                                         |                                |                           |                                            |                                  |    |
| Dirección Seccional                                                        |                                           |                                         |                                |                           |                                            |                                  |    |
| Dirección Seccional de Impuestos de Bogotá                                 |                                           |                                         |                                |                           |                                            |                                  |    |
| Datos del titular                                                          |                                           |                                         |                                |                           |                                            |                                  |    |
| Tipo de Identificación                                                     |                                           | Nu                                      | mero de Identificación         |                           |                                            |                                  | DV |
| NIT                                                                        |                                           |                                         | 80724613                       |                           |                                            |                                  | 3  |
| Razon Social                                                               |                                           |                                         |                                |                           |                                            |                                  |    |
| Conforme lo señalado en el articulo 490 del Estatu<br>Ingresos del Periodo | ito Tributario, el suscrito contador o re | visor fiscal certifica que los impuesto | s descontables en las operacio | nes gravadas, excluidas y | y exentas se imputaron proporcionalmente ( | de acuerdo al siguiente detalle: |    |
| Ingresos por operaciones gravadas                                          |                                           |                                         |                                | Par                       | ticipación %                               |                                  |    |
| Ingresos por operaciones exentas                                           |                                           |                                         | = )                            | Pari                      | ticipación %                               |                                  |    |
| Ingresos por operaciones excluidas                                         |                                           |                                         |                                | Par                       | ticipación %                               |                                  |    |
| Valor Total ingresos brutos \$                                             |                                           |                                         |                                |                           |                                            |                                  | _  |
| IVA Descontable                                                            |                                           |                                         | $\frown$                       | <u> </u>                  |                                            |                                  |    |
| Valor IVA causado en bienes y servicios \$                                 |                                           |                                         |                                |                           | Valor IVA descontable \$                   |                                  |    |
| Impuestos descontables no sometidos a proporcion                           | nalidad \$                                |                                         |                                |                           |                                            |                                  |    |
|                                                                            | 腐 Guardar )                               |                                         |                                |                           | Ka Reg                                     | (resar)                          |    |

- 📮 Guardar )
- En la primera sección de ingresos diligencie los datos conforme a la declaración objeto de solicitud y las que conforman el arrastre uno por cada periodo, para lo cual en la parte superior debe diligenciar los datos de año y periodo según corresponda.
- En la casilla Valor IVA causado en bienes y servicios debe ingresar ÚNICAMENTE el valor del IVA pagado que fue sometido a proporcionalidad
- En la casilla Impuestos descontables no sometidos a proporcionalidad, los datos del IVA pagado al que tiene derecho como descontable al que NO se le aplicó lo dispuesto en el Articulo 490 E.T.
- La casilla Valor IVA descontable la calcula automáticamente el sistema de acuerdo • al porcentaje de participación de los ingresos gravados y exentos aplicada a los datos suministrados en la casilla de Valor IVA causado en bienes y servicios.
- Una vez esté seguro de que la información ha sido diligenciada de manera correcta, dé clic en guardar y posteriormente en presentar.
- Inicie el proceso de firma, recuerde que este formato debe estar firmado por contador o revisor fiscal según el caso.

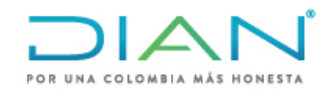

## 4.4. Formato 1825: Proporcionalidad Aplicada para impuestos descontables Artículo 489 del Estatuto Tributario

Los solicitantes del Impuesto sobre las Ventas que realicen simultáneamente operaciones gravadas y exentas deben aplicar la proporcionalidad contemplada en el artículo 489 del E.T., para tal fin se debe tener en cuenta la siguiente información ingresando por la opción de hoja en blanco frente al requisito en la pantalla de anexos:

|                                                      | Informaci            | ón de Proporcionalida                   | d Aplicada a Impuesto              | s Descontables Conforr                 | ne al artículo 489 del Estatu | to Tributario |    |
|------------------------------------------------------|----------------------|-----------------------------------------|------------------------------------|----------------------------------------|-------------------------------|---------------|----|
| Año Informado                                        | - Seleccione -       | )                                       |                                    | Periodo Informado                      | Seleccion                     | ne- 🗸         |    |
| Datos del solicitante                                |                      |                                         |                                    |                                        |                               |               |    |
| Tipo de Identificación                               |                      |                                         | Número de Identifi                 | icación                                |                               |               | DV |
| NIT                                                  |                      |                                         | 80724613                           |                                        |                               |               | 3  |
| Primer Apellido                                      |                      | Segundo Apellido                        |                                    | Primer Nombre                          |                               | Otros Nombres |    |
| QUIÑONEZ                                             |                      | CORTES                                  |                                    | CHRISTIAN                              |                               | JUNOT         |    |
| Razon Social                                         |                      |                                         |                                    |                                        |                               |               |    |
| Dirección Seccional                                  |                      |                                         |                                    |                                        |                               |               |    |
| Dirección Seccional de Impuestos de Bogotá           |                      |                                         |                                    |                                        |                               |               |    |
| Datos del titular                                    |                      |                                         |                                    |                                        |                               |               |    |
| Tipo de Identificación                               |                      |                                         | Número de Identifi                 | icación                                |                               |               | DV |
| NIT                                                  |                      |                                         | 80724613                           |                                        |                               |               | 3  |
| Razon Social                                         |                      |                                         |                                    |                                        |                               |               |    |
| Conforme lo señalado en el articulo 489 del Estatuto | Tributario, el susci | ito contador o revisor fiscal certifica | a que para determinar el valor sus | ceptible de devolución se efectuó el s | iauiente procedimiento:       |               |    |
| Ingresos del Periodo                                 |                      |                                         |                                    |                                        |                               |               |    |
| Ingresos por operaciones gravadas                    |                      |                                         |                                    |                                        | Participación %               |               |    |
| Ingresos brutos por operaciones Art. 481 del E.T.    |                      |                                         |                                    |                                        | Participación %               |               |    |
| Valor Total ingresos brutos \$                       |                      |                                         |                                    |                                        |                               |               |    |
| IVA Descontable                                      |                      | (                                       |                                    |                                        |                               |               |    |
| Valor Impuestos descontables periodo                 |                      |                                         |                                    | Valor susceptible de                   | devolución                    |               |    |
|                                                      |                      |                                         |                                    |                                        |                               |               |    |
|                                                      | e                    | Guardar                                 |                                    |                                        | ٩                             | Regresar      |    |

- En la primera sección de ingresos diligencie los datos conforme a la declaración objeto de solicitud y las que conforman el arrastre uno por cada periodo, para lo cual en la parte superior debe diligenciar los datos de año y periodo según corresponda.
- En la casilla Valor impuestos descontables del periodo debe ingresar el valor total declarado como IVA descontable.
- La casilla Valor susceptible de devolución la calcula automáticamente el sistema de acuerdo con el porcentaje de participación de los ingresos exentos aplicada a los datos suministrados en la casilla de Valor impuestos descontables del periodo, lo cual corresponde al valor máximo a solicitar en devolución por el periodo correspondiente.
- Una vez esté seguro de que la información ha sido diligenciada de manera correcta dé clic en guardar y posteriormente en presentar.
- Inicie el proceso de firma, recuerde que este formato debe estar firmado por contador o revisor fiscal según el caso.

## NOTA: Continúe con el diligenciamiento de los demás requisitos de acuerdo con el tipo de solicitud presentada.

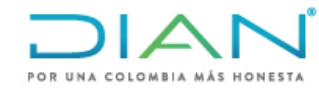

25

### 5. Diligenciamiento de requisitos por Prevalidador

Los formatos correspondientes a relaciones son requisitos que deben ser adjuntados a través de la presentación por envío de archivos, por lo tanto, su diligenciamiento es a través del prevalidador dispuesto por la DIAN de acuerdo con los siguientes pasos:

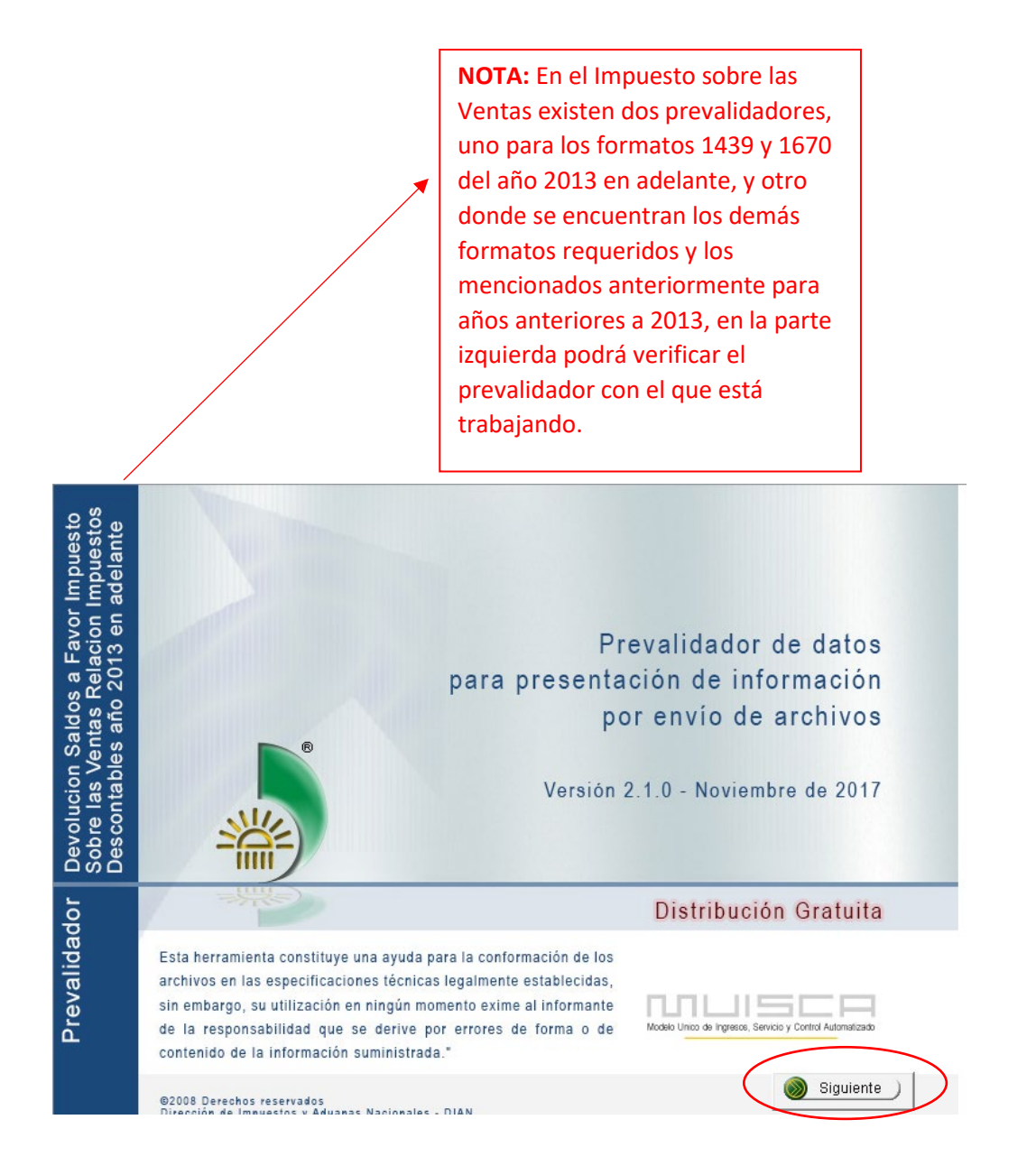

NAIC

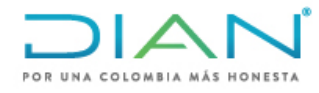

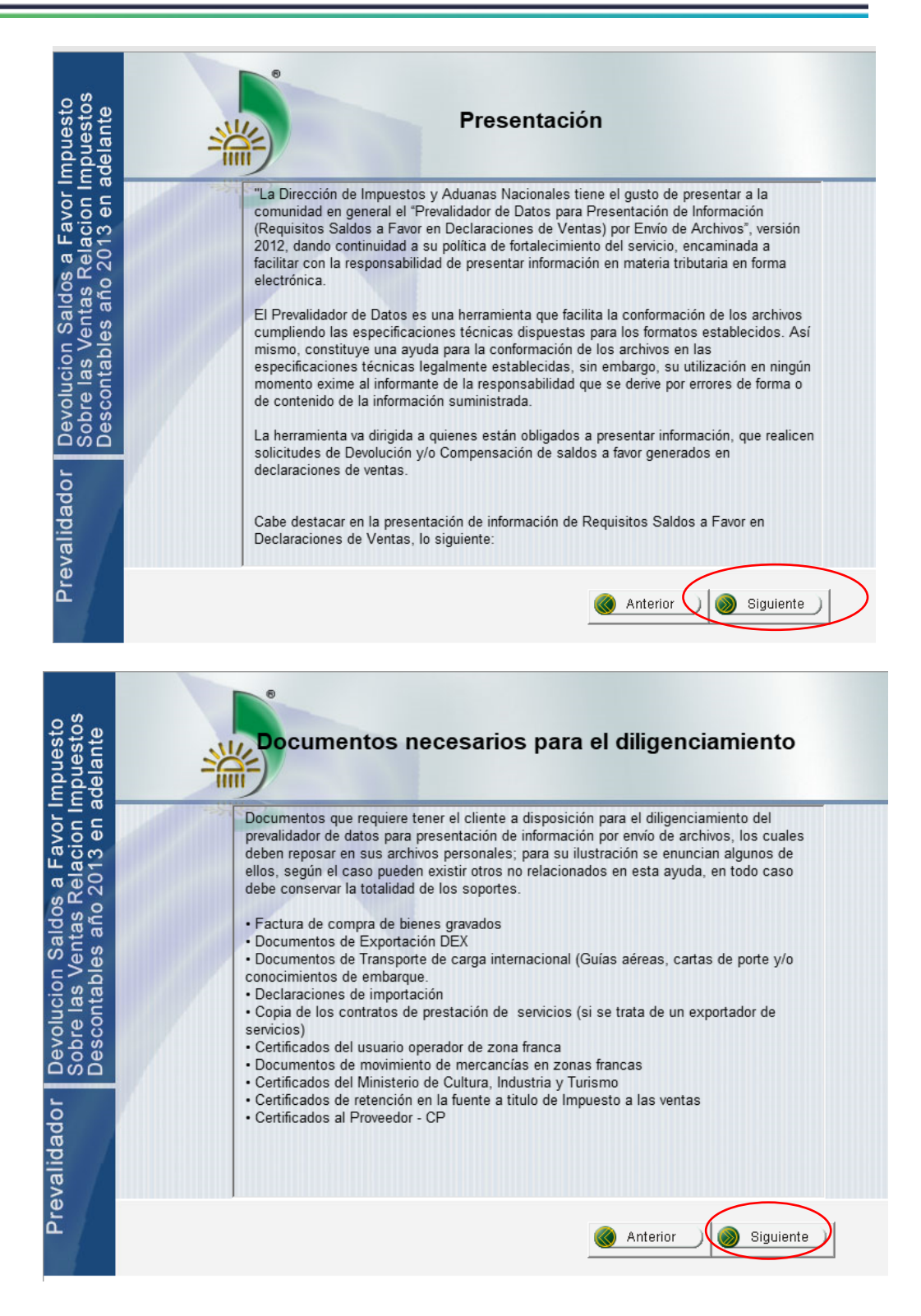

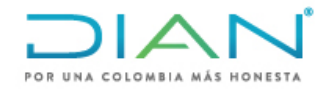

| mpuesto<br>npuestos<br>delante                                                                       | Uso del prevalidador                                                                                                    |
|----------------------------------------------------------------------------------------------------|----------------------------------------------------------------------------------------------------|
| /alidador   Devolucion Saldos a Favor  <br>Sobre las Ventas Relacion I<br>Descontables año 2013 en a | <ol> <li>Estructura de la herramienta</li> <li>El prevalidador de datos para presentación de información por envío de archivos está estructurado de la siguiente manera:</li> <li>Pantalla de inicio         <ul> <li>Pantalla de presentación</li> <li>Pantalla de documentos requeridos</li> <li>Pantalla de uso del prevalidador</li> </ul> </li> <li>Desplazamiento a través de las pantallas         <ul> <li>Las pantallas iniciales de presentación tienen botones que le permiten desplazarse en forma ordenada y coherente.</li> <li>Una vez ingrese al prevalidador, seleccione el formato a diligenciar y oprima el botón lr al formato.</li> <li>Cuando ingrese al formato, verifique que se encuentra en el que seleccionó.</li> </ul> </li> </ol> |
| Prev                                                                                                 | Anterior Siguiente                                                                                                    |

| or Impuesto<br>n Impuestos<br>n adelante                    | Prevalidador de datos<br>para presentación de información<br>por envío de archivos                                                                                                    |
|-------------------------------------------------------------|----------------------------------------------------------------------------------------------------|
| s a Fav<br>Relacio<br>2013 e                                | Versión 2.1.0 - Noviembre de 2017<br>Diligenciar                                                                                                    |
| Devolucion Saldos<br>Sobre las Ventas F<br>Descontables año | Formato a diligenciar:       1439 Relación de Impuestos Descontables         Validar         Formato:       1439 Relación de Impuestos Descontables         Asphine a unfidar:          |
| revalidador                                                 | Archivo a Validar:                                                                                                    |
| œ.                                                          | Importante:<br>Para utilizar las opciones de copiar (Ctr+C) o Pegar (Ctr+V) se debe ocultar la ayuda<br>e2008 Derecnos reservados<br>Dirección de Impuestos y Aduanas Nacionales - DIAN |

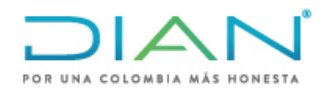

|           | *                                                                                                    | 1439<br>Relació<br>Hoja 1: | on de<br>Dat                                             | e Impuestos Descontables<br>os Generales                |                                                                |                                                              |  |  |
|-----------|----------------------------------------------------------------------------------------------------|----------------------------|----------------------------------------------------------|---------------------------------------------------------|----------------------------------------------------------------|--------------------------------------------------------------|--|--|
| Ti<br>Doc | Tipo de Número de DCumento Identificación DV Nombres y/o Razón Social                                                                                                    |                            | Total impuestos descontables de Bienes<br>Gravados al 5% | Total Impuesto descontable de<br>Bienes Gravados al 19% | Total Impuesto descontable<br>por Servicios Gravados al<br>19% | Total impuestos descontables<br>por Servicios Gravados al 5% |  |  |
|           | Continuito     Continuito     Continuito     Continuito     Continuito     Continuito     Continuito     Context     Context     Cont |                            | 55                                                       | 1                                                       | I                                                              |                                                              |  |  |

- Diligencie los datos del titular del saldo, el prevalidador generará un cuadro de diálogo en cada celda indicando la información que se debe relacionar en cada una de ellas.
- Una vez diligencie los datos de la hoja principal ingrese a complementos y seleccione las hojas secundarias con la información que corresponde según las instrucciones del cuadro de diálogo que genera el prevalidador.

|                 |                                                                       | ÷           |                       |                  |              | Dev      | olucion_Sald  | o_a_favor_Ventas_Rel | acion_Imp_Descontables_v2.1.0-17 [sc              |  |
|-----------------|-----------------------------------------------------------------------|-------------|-----------------------|------------------|--------------|----------|---------------|----------------------|---------------------------------------------------|--|
| Archivo         | Inicio                                                                | Insertar    | Diseño de págin       | a Fórmulas       | Datos        | Revisar  | Vista         | Complementos         | ♀ ¿Qué desea hacer?                               |  |
| 💼 Pega          | r                                                                     | Registro: 1 | de                    | 1 Limpiar        | r Generar XM | L Inicio | Ocultar ayu   | da Información adici | onar Hoja 2: Rela 🕤 Cargar XML 🕴                  |  |
| 💽 Pega          | do especial                                                           |             |                       |                  |              |          |               |                      |                                                   |  |
|                 |                                                                       |             |                       |                  |              |          |               |                      |                                                   |  |
| Comand          | os de menú                                                            |             |                       |                  |              | Ba       | arras persona | lizadas              |                                                   |  |
| <u>11</u><br>12 | 1439<br>Relación de Impuestos Descontables<br>Hoja 1: Datos Generales |             |                       |                  |              |          |               |                      |                                                   |  |
| 13              |                                                                       |             | l                     | Datos del Titula | r            |          |               |                      |                                                   |  |
| 14 D            | Tipo de<br>ocumento                                                   | Núr<br>Iden | nero de<br>tificación | DV               | Nombres      | y/o Raz  | zón Social    | 1                    | Fotal impuestos descontables de<br>Gravados al 5% |  |
| 15              |                                                                       | 1           | I                     | I                |              |          |               |                      |                                                   |  |

Una vez diligencie los datos correspondientes en el prevalidador, debe generar el archivo que va a enviar a la bandeja de carga masiva, para esto dé clic en "Generar XML".

|          | 5- @- ;                                                               | Ŧ            |                       |                 |          | Devo        | olucion_Saldo | _a_favor_Ventas_Rel | acion_Imp_Descontables_v2.1.0-17 [sc              |  |  |
|----------|-----------------------------------------------------------------------|--------------|-----------------------|-----------------|----------|-------------|---------------|---------------------|---------------------------------------------------|--|--|
| Archivo  | Inicio                                                                | Insertar     | Diseño de página      | Fórmulas        | Datos    | Revisar     | Vista         | Complementos        | ♀ ¿Qué desea hacer?                               |  |  |
| Pegar    | lo especial                                                           | Registro: 1  | de 1                  | Limpia          | rGenerar | XML Inicio  | Ocultar ayud  | a Información adic  | ional 🛛 Hoja 2: Rela 👻 Cargar XML 🕴               |  |  |
| Comando  | s de menú                                                             |              |                       |                 |          | Ba          | rras personal | izadas              |                                                   |  |  |
| 11<br>12 | 1439<br>Relación de Impuestos Descontables<br>Hoja 1: Datos Generales |              |                       |                 |          |             |               |                     |                                                   |  |  |
| 13       |                                                                       |              | D                     | atos del Titula | r        |             |               |                     |                                                   |  |  |
| 14 Do    | Tipo de<br>ocumento                                                   | Nún<br>Ident | nero de<br>tificación | DV              | Nomb     | res y/o Raz | ón Social     |                     | Total impuestos descontables de<br>Gravados al 5% |  |  |
| 15       |                                                                       | 1            | I                     |                 |          |             |               | I                   |                                                   |  |  |

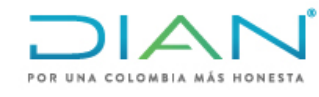

• A continuación, le generará un pantallazo mediante el cual usted debe diligenciar el encabezado con los datos correctos, cualquier error en estos datos puede generar inconvenientes al subir el archivo, por lo tanto tenga en cuenta las siguientes recomendaciones:

| Año de envío        |                     |  |  |  |  |
|---------------------|---------------------|--|--|--|--|
|                     | 2017                |  |  |  |  |
| Concepto            | 1                   |  |  |  |  |
| Código del formato  | 1439                |  |  |  |  |
| Versión del formato | 3                   |  |  |  |  |
| Número de envío     | 4                   |  |  |  |  |
| Fecha de envío      | 2019-05-28T11:38:58 |  |  |  |  |
| Fecha Inicial       | 2016-01-01          |  |  |  |  |
| Fecha Final         | 2016-12-31          |  |  |  |  |

|   | Archivos a generar                |                      |  |  |  |  |  |  |  |  |  |
|---|-----------------------------------|----------------------|--|--|--|--|--|--|--|--|--|
| # | 1                                 | Cantidad de registro |  |  |  |  |  |  |  |  |  |
| 1 | Dmuisca_010143903201700000004.xml | 1                    |  |  |  |  |  |  |  |  |  |
|   |                                   |                      |  |  |  |  |  |  |  |  |  |
|   |                                   |                      |  |  |  |  |  |  |  |  |  |
|   |                                   |                      |  |  |  |  |  |  |  |  |  |
|   |                                   |                      |  |  |  |  |  |  |  |  |  |
|   |                                   |                      |  |  |  |  |  |  |  |  |  |
|   |                                   |                      |  |  |  |  |  |  |  |  |  |
|   |                                   |                      |  |  |  |  |  |  |  |  |  |
|   |                                   |                      |  |  |  |  |  |  |  |  |  |
|   |                                   |                      |  |  |  |  |  |  |  |  |  |
|   |                                   |                      |  |  |  |  |  |  |  |  |  |
|   |                                   |                      |  |  |  |  |  |  |  |  |  |
|   |                                   |                      |  |  |  |  |  |  |  |  |  |

- Año de envío: Corresponde al año en el que usted va a subir el archivo al sistema de carga masiva, NO al año gravable objeto de solicitud.
- Concepto: El concepto debe ser 1
- Número de envió: Verifique el próximo número de consecutivo en su bandeja de entrada, a través de la siguiente ruta en el menú del tablero de control de la DIAN:

| <ul> <li>Generación de Cl</li> <li>Información Extra</li> <li>Obligación Finance</li> <li>Presentación de I</li> <li>Procedimiento de</li> </ul> | ave Técnica<br>njera<br>iera Contribuyen<br><mark>nformación por E</mark><br>Devolución/Corr |                        | Obligación Financiera Contribuye     Presentación de Información por     Cancelación Solicitud     Colocar Archivos en su Bandej     Consultar Envíos de Solicitude:     Diligenciar Solicitud Envío de A     Formalizar Solicitud de Envío d     Reemplazar Parcialmente Enví |
|----------------------------------------------------------------------------------------------------|----------------------------------------------------------------------------------------------|------------------------|----------------------------------------------------------------------------------------------------|
| Selección Formato-Versión Vigente<br>Código Formato<br>Nombre Formato<br>Butcar                                                                  | و سمیند )<br>Selección Formato-Versión                                                       | n Vigente              |                                                                                                    |
|                                                                                                    | Código Formato<br>Nombre Formato                                                             | 1439                   | 👔 Limpiar _)                                                                                                    |
|                                                                                                    | Id           O         1439         1           O         1439         3                     | Version Relac<br>Relac | Nombre Formato         Ión de Impuestos Descontables         I I I Siguiente         Continuar                                                                                                    |

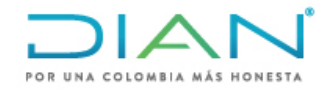

| Identificación Organizació | n Informante                                                 | 80724613                                                        |                           |  |  |  |
|----------------------------|--------------------------------------------------------------|-----------------------------------------------------------------|---------------------------|--|--|--|
| Razón Social / Nombre O    | rganización Informante                                       | QUIÑONEZ CORTES CHRISTIAI                                       | QUIÑONEZ CORTES CHRISTIAI |  |  |  |
| Identificación Interesado  |                                                              | 80724613                                                        | 80724613                  |  |  |  |
| Nombre Interesado          |                                                              | QUIÑONEZ CORTES CHRISTIAI                                       | QUIÑONEZ CORTES CHRISTIAI |  |  |  |
| Nombre Formato             | Relación de Impuesto:                                        | Buscar                                                          |                           |  |  |  |
| Código Formato             | 1439                                                         | Versión 3                                                       |                           |  |  |  |
| Seleccionar Archi          | vo                                                           | Examinar 🔗 Coloc                                                | ar )                      |  |  |  |
|                            |                                                              |                                                                 |                           |  |  |  |
| Su                         | próximo consecutivo para el e                                | envio de archivos a nombre de esta organización est 4           |                           |  |  |  |
| Su<br>Cantidad             | i próximo consecutivo para el e<br>I de números para agotar  | nvio de archivos a nombre de esta organización est 4<br>Siguien | te)                       |  |  |  |
| Su<br>Cantidad             | i próximo consecutivo para el el<br>I de números para agotar | nvio de archivos a nombre de esta organización est 4<br>Siguien | te)                       |  |  |  |

- Verifique el nombre del archivo el cual tiene la siguiente estructura Dmuisca 010XXXX0320180000001.xml
  - $\circ$  010 Código de devolución
  - XXXX Código del formato
  - o 03 Versión del formato
  - o 2018 Año de envió
  - o 0000001 Numero de envió
- Seleccione Generar XML

genera el prevalidador.

- El archivo quedará automáticamente en la subcarpeta de "Salida" de la carpeta donde está ubicado el prevalidador.
- En la ventana de "Colocar archivos en su bandeja de entrada" dé clic en examinar para buscar el archivo generado por el prevalidador.

| C  | Colocar Archivos en su          | ı Bandeja de En       | itrada            |                 | Î      |                    |           |       |
|----|---------------------------------|-----------------------|-------------------|-----------------|--------|--------------------|-----------|-------|
| lī | Identificación Organización Inf | ormante               |                   | 80724           | 613    |                    |           |       |
| l  | Razón Social / Nombre Organi    | ización Informante    |                   | QUIÑ            | ONEZ   | CORTES CHRISTIA    |           |       |
| I  | Identificación Interesado       |                       |                   | 80724           | 613    |                    |           |       |
| l  | Nombre Interesado               |                       |                   | QUIÑ            | ONEZ   | CORTES CHRISTIA    |           |       |
| Ī  | Nombre Formato                  | Relación de Impue     | stos Descontal    |                 |        | 🔘 Buscar 🔵         |           |       |
| ĺ  | Código Formato                  | 1439                  |                   |                 |        | Versión            | 3         |       |
| Ī  | Seleccionar Archivo             |                       |                   | Ex              | amina  | ar                 | 🧭 Colo    | car ) |
| 1  | Su pró:                         | ximo consecutivo para | el envío de archi | ivos a nombre d | e esta | organización es: 4 |           |       |
|    | Cantidad de r                   | números para agotar   |                   |                 |        |                    | 阙 Siguier | nte)  |
| •  | 0                               | Firma                 |                   |                 |        | 🔵 Remover)         |           |       |

| Ξ |     | A     |   | ſ    |
|---|-----|-------|---|------|
|   | 184 | <br>- | - | <br> |

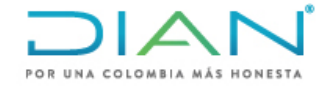

• Seleccione el archivo que desea colocar en la bandeja

| 001 | 001\usuarios) (Z:) > Prevalidador Ventas_v1.6.0-17 Todos los Formatos > Prevalidador Ventas 1439 y 1670 > Salida |               |                   |           |        |      |          |                       |  |  |
|-----|----------------------------------------------------------------------------------------------------|---------------|-------------------|-----------|--------|------|----------|-----------------------|--|--|
| ^   | Nombre                                                                                                    | Тіро          | Tamaño comprimido | Protegido | Tamaño |      | Relación | Fecha de modificación |  |  |
|     | Dmuisca_010143903201700000004                                                                                    | Documento XML | 1 KB              | No        |        | 1 KB | 40%      | 14/06/2018 2:58 p.m.  |  |  |

• Oprima el botón colocar, seleccione el archivo y posteriormente seleccione firmar.

| 0  | Colocar Archivos en s          | u Bandeja de Entra                            | da                     |                                 | 1            |  |
|----|--------------------------------|-----------------------------------------------|------------------------|---------------------------------|--------------|--|
| lī | Identificación Organización In | formante                                      | 8                      | 30724613                        | <b></b>      |  |
|    | Razón Social / Nombre Organ    | Razón Social / Nombre Organización Informante |                        | QUIÑONEZ CORTES CHRISTIAI       |              |  |
| I  | Identificación Interesado      |                                               | 8                      | 80724613                        |              |  |
|    | Nombre Interesado              |                                               | C                      | QUIÑONEZ CORTES CHRISTIAI       |              |  |
| I  | Nombre Formato                 | Relación de Impuestos                         | Descontal              | 🔘 Buscar 🔵                      |              |  |
| I  | Código Formato                 | 1439                                          |                        | Versión                         | 3            |  |
| Ì  | Seleccionar Archivo            |                                               |                        | Examinar                        | 🗞 Colocar    |  |
| ١. | Su pró                         | oximo consecutivo para el e                   | nvío de archivos a non | nbre de esta organización es: 4 |              |  |
| l  | Cantidad de                    | números para agotar                           |                        |                                 | 💓 Siguiente) |  |
|    | Nomb                           | re Archivo                                    | Tamaño en bytes        | Ultima fecha de Modificación    | Firmado      |  |
|    | Dmuisca_0101439                | 903201700000004.xml                           | 605                    | 28-05-2019                      |              |  |
|    |                                | Firma                                         | ]                      | nemover)                        |              |  |

• Realice el procedimiento de firma de acuerdo con los parámetros establecidos por la DIAN para el uso de este mecanismo.

| Ingrese por favor los si | guientes datos para la firma: |  |
|--------------------------|-------------------------------|--|
| Código electronico       |                               |  |
| Contraccão               | Generar código electronico    |  |
| Contrasena               | Ver contraseña                |  |
|                          |                               |  |
|                          | Firmar                        |  |
| _                        |                               |  |
|                          |                               |  |
|                          |                               |  |
|                          |                               |  |
|                          |                               |  |

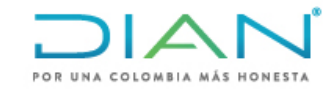

32

 Una vez esté firmado y colocado en la bandeja el archivo, diríjase a "Diligenciar solicitud de envío de archivos" en el menú de "Presentación de información por envió de archivos". Nota: Esta tarea la debe realizar el contador y/o revisor fiscal desde su usuario cuando el solicitante esté obligado a llevar contabilidad.

| Preser                                       | tación de Información por Envío de Archivos                                                      |
|----------------------------------------------|--------------------------------------------------------------------------------------------------|
| Cancelación Solicitud                        | Permite cancelar solicitudes iniciales ya presentadas.                                           |
| Colocar Archivos en su<br>Bandeja de Entrada | Permite colocar y remover archivos de su bandeja de entrada.                                     |
| Consultar Envíos de<br>Solicitudes           | Página para que usted consulte solicitudes anteriores.                                           |
| Diligenciar Solicitud Envío<br>de Archivos   | Crear la solicitud para el envio de uno o varios archivos.                                       |
| Formalizar Solicitud de<br>Envío de Archivos | Permite realizar la formalización de una solictud de envío de archivos.                          |
| Reemplazar Parcialmente<br>Envío de Archivos | Permite modificar parcialmente una solicitud anterior por otra solicitud de<br>envío de archivo. |
| Reemplazar Solicitud de<br>Envío de Archivos | Permite modificar una solicitud anterior por otra solicitud de envío de<br>archivo.              |
| Reportar Información NIIF                    | Permite cargar información para el plan piloto NIIF                                              |

 A continuación, lo envía a la pantalla de "Información del formato de los Archivos a Enviar con esta solicitud" las casillas de "Nombre Formato", "Código Formato", "Versión", "Nombre Tipo de Archivo" y "Concepto" relacionan la información de forma automática. Las demás casillas las debe diligenciar el solicitante de acuerdo con las siguientes indicaciones:

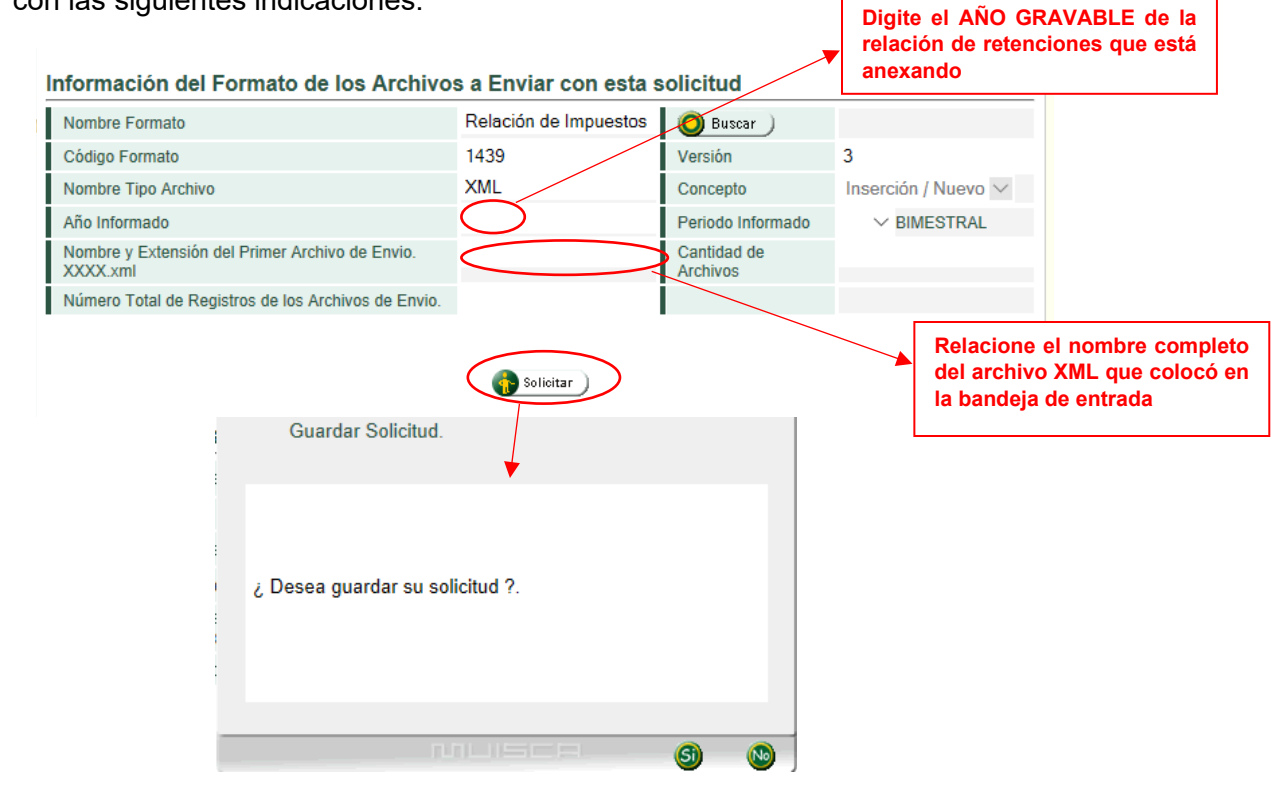

DIAN

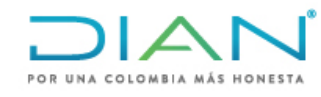

- Verifique que la información esté correcta y dé clic en solicitar, aparecerá un cuadro de dialogo preguntando si desea guardar la solicitud. Una vez indique que sí desea guardarla le solicitará nuevamente el proceso de firma. Recuerde que esta parte del proceso la debe hacer el contador o el revisor fiscal según el caso, para los obligados a llevar contabilidad.
- Una vez firme la solicitud el sistema generará una nueva ventana con el acuse de recibo y se abrirá un cuadro de diálogo indicándole el número del formulario por presentación de envió de archivos correspondiente preguntando si desea generar el documento en el formato PDF.

| DIAN :: MUISCA : Firma de Solicitud de Envío de Arc – D X                                                                                                    | /                                      | Alarmas 🦉 Tareas 🗮 Asu                                                                                                    | intos                                                        | Cerrar SEPUBLICA DE COLOMBIA                       |
|----------------------------------------------------------------------------------------------------|----------------------------------------|----------------------------------------------------------------------------------------------------|--------------------------------------------------------------|----------------------------------------------------|
| DIRECCION DE IMPUESTOS Y ADUANAS NACIONALES (DIAN) [CO]                                                                                                    | Diligenci                              | ar Solicitud de Envío de Archivos                                                                                                    |                                                              |                                                    |
| cuse de Recibo                                                                                                    | Informac                               | ción General                                                                                                    | 80724613                                                     |                                                    |
| Su solicitud con número de documento 100066714728658 ha sido presentada<br>virtualmente. Este es el acuse de recibo de que este documento fue firmado<br>por la DIAN con la siguiente fecha y hora 2019-04-04171/29653.000 en<br>respuesta de su procedimiento. Debe presionar el botón Guardar para<br>almacenar el acuse de recibo. Asunto No.: 201981190100046145. |                                        | vicin Interesado<br>nteresado<br>W-Bestinatario<br>Film Notivo Declinatario                                                                                                    | 80724613<br>QUIÑONEZ COF<br>800197268<br>ECCION DE           | RTES CHRISTIAI                                     |
| 🧃 Guardar ) 🐻 Cerrar                                                                                                    | Informa<br>Nombre                      | Su solicitud debe ser firmada.                                                                                                    | solicitud                                                    |                                                    |
|                                                                                                    | Código<br>Nombre<br>Año Infi<br>Nombre | El número de documento asignado es 100066714728658.<br>Tome nota del número de la solicitud o imprima el<br>documento pdf, si usted no puede realizar el proceso de<br>firma del documento, acerquese con esta información a la<br>DIAN para realizar el proceso de formalización. ¿ Desea<br>arconor el documento, aco formato DDE 9. | Versión<br>Concepto<br>Periodo Inf<br>Cantidad d<br>Archivos | 7<br>Inserción / Nuevo v<br>ormado 01 v ANUAL<br>e |
| Registros, Autorizaciones y Certific     Descrite Management a                                                                                                    | Númerc                                 |                                                                                                    | N Convos                                                     |                                                    |
| Réserva de Numeros de Documen     Régimen Tributario Especial- RTE     Salida de mercancías     Solicitud de Corrección de Inconsi:     [Encuesta Servicios Informático El                                                                                                    |                                        |                                                                                                    |                                                              |                                                    |
| © Derechos Reservados DIAN - Direcci                                                                                                    | ón de Impuesto                         | os y Aduanas Nacionales                                                                                                    |                                                              | 20                                                 |

• En el menú de presentación por envío de archivos seleccione consultar envío de solicitudes para verificar que el archivo se encuentre en estado "Solicitud exitosa" y así poder continuar con el trámite de devolución.

| l | Año Gravable            |                       |          |
|---|-------------------------|-----------------------|----------|
|   | Nombre Formato          | Relación de Impuestos | O Buscar |
|   | Código Formato          | 1439                  |          |
|   | Versión                 | 3                     |          |
|   | Fecha Inicial Solicitud | echa j                |          |
|   | Fecha Final Esperada    | 🕖 Fecha               |          |
| l | O Buscar                | 💽 Limpiar             |          |
|   | 1. E<br>en              | é clic<br>buscar      |          |

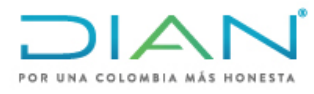

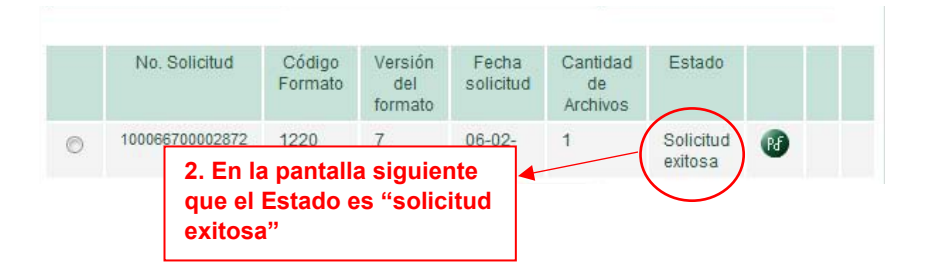

## 6. Radicación de la solicitud

 Después de subir los archivos correspondientes en el módulo de "Presentación de información por envío de archivos" se debe retornar al SIE de Devoluciones para continuar con el proceso de solicitud y radicar. Para esto debe ingresar por el procedimiento de devolución/compensación, seleccionando la opción 1. Solicitud de devolución/compensación, el concepto y tipo de obligación y posteriormente seleccione "Continuar solicitud de devolución y/o compensación en estado borrador." Dé clic en "Continuar"

|     |                                       |                                                            |                | COLOMBIA              |  |  |
|-----|---------------------------------------|------------------------------------------------------------|----------------|-----------------------|--|--|
| G   | Mis Actividades<br>TABLERO DE CONTROL |                                                            |                |                       |  |  |
| ► D | IAN-MUISCA                            | Concepto Solicitud Devolución                              |                | Tipo de Obligación    |  |  |
|     | Administración de Cartera             | SALDOS A FAVOR                                             |                | Ventas                |  |  |
|     | Autogestión                           |                                                            |                |                       |  |  |
|     | Bandeja de Salida                     | Información de                                             | el Solicitant  | te                    |  |  |
|     | Comentarios y Quejas                  | Tipo de Documento                                          |                | Número Identificación |  |  |
|     | Comunicados                           | NIT                                                        |                | 80724613              |  |  |
|     | Consulta Asuntos                      | Nombres o B                                                | azón Social    |                       |  |  |
| ٠   | Consulta Reportes Conciliación I      |                                                            |                |                       |  |  |
|     | Consultar Firmas de Documento         |                                                            |                |                       |  |  |
|     | Consultar documento Diligenciac       | Modo de Diligenciamiento                                   |                |                       |  |  |
|     | Diligenciar / Presentar               |                                                            |                |                       |  |  |
|     | Factura Electrónica                   | Crear solicitud de devolución y/o compensación.            |                | 2                     |  |  |
| ٠   | Formalizar Declaración Ingreso (      | O Continuar solicitud de devolución y/o compensación en es | tado borrader. |                       |  |  |
|     | Garantías                             |                                                            |                |                       |  |  |
|     | Generación de Clave Técnica (         |                                                            |                |                       |  |  |
| ۰   | Información Extranjera                | (a) Can                                                    | tinuar         |                       |  |  |
|     | Obligación Financiera Contribuye      |                                                            | unwar          | 3                     |  |  |
|     | Presentación de Información por       |                                                            |                |                       |  |  |
| •   | Procedimiento de Devolución/Co        |                                                            |                |                       |  |  |
| <   | 1. Solicitud Devolución/ Comp.        |                                                            |                |                       |  |  |
|     | 2. Formalizar solicitud devoluci      |                                                            |                |                       |  |  |
|     | <ul> <li>3. Desistimiento</li> </ul>  |                                                            |                |                       |  |  |
|     | Decihos de pago                       |                                                            |                |                       |  |  |

• Seleccione la solicitud que desea continuar.

JAIC

Solicitudes existentes

|   | Nro. Dcto. Solicitud | Nro. Repetición |
|---|----------------------|-----------------|
|   | 108003727145         | 1               |
| 0 | 108002689939         | 1               |
|   | ≪«    ≪    ⇒    ≫»   |                 |
|   | Continuar            |                 |

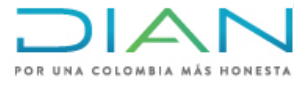

Continúe hasta la pantalla donde le dá la opción de "Anexar" y seleccione el botón. .

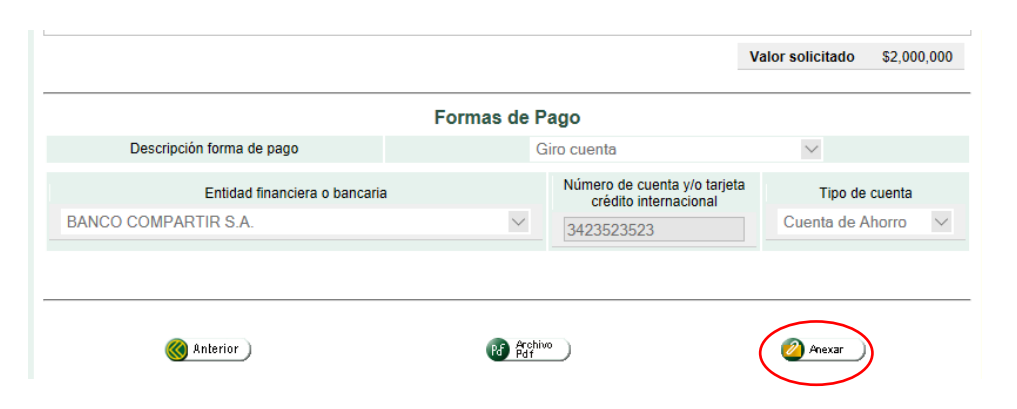

En la pantalla "Anexo de reguisitos a asunto Devolución/Compensación" seleccione • el botón de consultar en el cuadro de requisitos para el formato que desee anexar, y aparecerán los archivos "XML" de ese formato que tiene en la bandeja del muisca, seleccione el que desea anexar a la solicitud.

| Requisitos                                                             |               |                 |                       |
|------------------------------------------------------------------------|---------------|-----------------|-----------------------|
| Descripción                                                            | Formato       | Nuevo           | Consultar             |
| Ajuste a cero Impuesto sobre las Ventas por Pagar                      | 1222          | P               |                       |
| Registro Ingreso de Documento Físico Allegado por el Contribuyente     | 1336          | P               |                       |
| Informacion Existencia Representación Legal                            | 1384          | P               |                       |
| Ajuste Cero imp. ventas retenido                                       | 1438          |                 |                       |
| Relación impuestos descontables aplica para año 2012 y anteriores.     | 1439 Consulta | r documentos re | quisito diligenciados |
| Relación impuestos descontables V3, aplica para año 2013 y siguientes. | 1439          |                 |                       |
| Relación impuestos descontables aplica para año 2013 y siguientes.     | 1439          |                 | P                     |
| Relación de IVA Retenido                                               | 1440          |                 | P                     |
| Relación IVA descontable por importaciones                             | 1441          |                 |                       |
|                                                                        |               |                 | 1                     |

- Aparece un cuadro de mensaje indicando que el documento "1220" ha sido anexado satisfactoriamente al expediente, dé clic en cerrar.
- Verifique en la sección de documentos anexados que estén todos los reguisitos necesarios para la solicitud de devolución y si está todo correcto, oprima el botón "Radicar" y realice el procedimiento de firma.

Nota: Cuando el saldo a favor objeto de solicitud no se encuentre en la Obligación Financiera aparecerá un cuadro de diálogo indicándole que debe diligenciar el formato "1336 – Registro de Ingreso de Documento Físico Allegado por el Contribuyente", de igual forma si la solicitud es con garantía pide el formato "1385 – Información de Garantía" el cual debe ser firmado por el funcionario de la DIAN que previamente verifica la póliza.

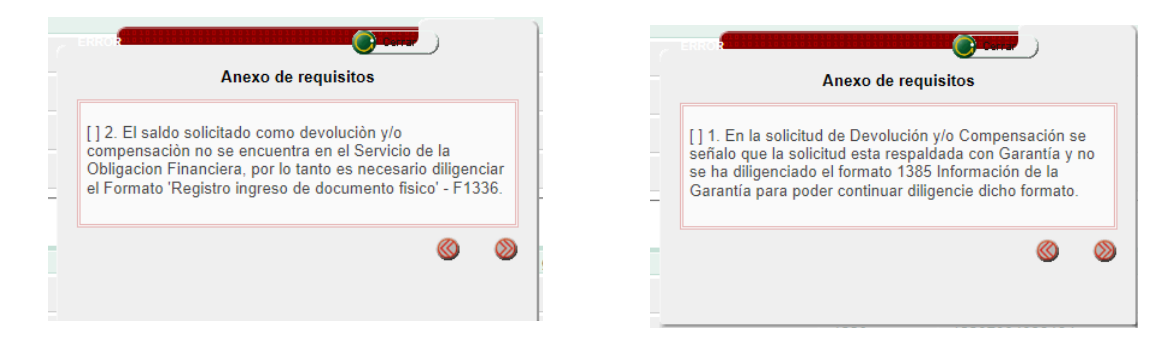

35

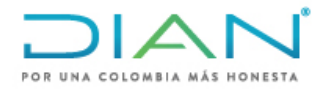

### 7. Desistimiento

- Para desistir a una solicitud de devolución y/o compensación a través del SIE de Devoluciones, debe tener en cuenta los siguientes pasos:
- En la pantalla de Procedimiento de Devolución/Compensación seleccione "3. Desistimiento"

| Procedimiento de Devolución/Compensación            |                                                                              |  |  |  |
|-----------------------------------------------------|------------------------------------------------------------------------------|--|--|--|
| 1. Solicitud Devolución/<br>Compensación            | Esta opción permite efectuar la Solicitud de Devolución y/o<br>Compensación. |  |  |  |
| 2. Formalizar solicitud<br>devolución/ Compensación | Permite Formalizar una solicitud devolución/Compensación                     |  |  |  |
| 3. Desistimiento                                    | Desistimiento                                                                |  |  |  |

• En la siguiente pantalla seleccione "Consultar"

| esistimiento Solicitud de Dev<br>ipo de Documento | olucion y/o Comp | ensacion | Número Identificación |
|---------------------------------------------------|------------------|----------|-----------------------|
| Cédula de ciudadanía                              |                  | $\sim$   | 80724613              |
| Nombres o Razón Social                            |                  |          |                       |
| QUIÑONEZ CORTES CHRISTIAN J                       | UNOT             |          |                       |
| Nº Asunto Douglusión                              | No. Colicitud    |          |                       |
|                                                   |                  |          | Consultar             |

• Se abre una nueva ventana con la relación de las solicitudes de devolución radicadas, seleccione la que desea desistir y dé clic en "continuar", retornará a la pantalla anterior, seleccione nuevamente continuar.

Listado de Asuntos de Devoluciones y/o Compensación

| Datos del s              | solicitante             |         |                                                                    |                                  |                                 |                  |                     |  |  |  |
|--------------------------|-------------------------|---------|--------------------------------------------------------------------|----------------------------------|---------------------------------|------------------|---------------------|--|--|--|
| Tipo de D                | ocumento identificación |         |                                                                    | NIT                              | NIT                             |                  |                     |  |  |  |
| Número de Identificación |                         |         |                                                                    | 80724613                         |                                 |                  |                     |  |  |  |
| Nombres                  | o Razón Social          |         |                                                                    | QUIÑONEZ CORTES CHRISTIAN JUNOT  |                                 |                  |                     |  |  |  |
| Asuntos                  |                         |         |                                                                    |                                  |                                 |                  |                     |  |  |  |
|                          | N° Asunto Devolución    | Estado  | Numero Solicitud                                                   | Nombre Concepto Devolucion       | Tipo Obligacion                 | Valor solicitado | Fecha radicación    |  |  |  |
|                          | 201981130100018224      | Abierto | 108003738741                                                       | SALDOS A FAVOR                   | Impuesto sobre la renta         | \$2,000,000      | 2019-04-08 08:52:45 |  |  |  |
| 1                        |                         |         | Desistimiento Solicit<br>Tipo de Documento<br>Cédula de ciudadanía | ud de Devolucion y/o Compensacio | Número Identificaci<br>80724613 | ión              |                     |  |  |  |
|                          |                         |         | Nombros o Pazón Social                                             |                                  | 00721010                        |                  |                     |  |  |  |
|                          |                         | $\sum$  | QUIÑONEZ CORTES C                                                  | HRISTIAN JUNOT                   |                                 |                  |                     |  |  |  |
|                          |                         | V       | Nº Asunto Devolución                                               | No. Solicitud                    |                                 |                  |                     |  |  |  |

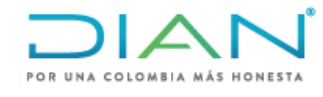

• En la siguiente pantalla deberá diligenciar el motivo del desistimiento y posteriormente dar clic en "Guardar".

|                         | COLAMBIA                                   |
|-------------------------|--------------------------------------------|
|                         |                                            |
| Datos del solicitante   |                                            |
| Tipo de Documento       |                                            |
| Número Identificación   | 80724613                                   |
| Razon Social / Nombres  |                                            |
| Motivo de Desistimiento | No se anexaron la totalidad de requisitos. |
|                         | Guardar )                                  |

• En la siguiente pantalla, seleccione presentar información y proceda a realizar la firma.

| mero Identificación | 80724613                           |
|---------------------|------------------------------------|
| 🔇 Firr              | ar documento                       |
| Ingrese por favo    | os siguientes datos para la firma: |
|                     | 000000                             |
|                     | EJECUTANDO FIRMA                   |
| 10,0,0              |                                    |
|                     | CANCELAR 🛞                         |
|                     |                                    |
|                     |                                    |
|                     |                                    |
|                     |                                    |
|                     |                                    |
|                     |                                    |
|                     |                                    |

 Una vez se firme el documento, aparecerá un cuadro de diálogo informando que el documento "1372" se ha firmado exitosamente, dé clic en cerrar y descargue el archivo PDF para que tenga el soporte de su desistimiento.

| 80724613<br>No se anexaron la totalidad de requisitos. |
|--------------------------------------------------------|
| No se anexaron la totalidad de requisitos.             |
| No se anexaron la totalidad de requisitos.             |
|                                                        |
|                                                        |
| Derrar                                                 |
| in line de suites en este                              |
| Inalizado exitosamente                                 |
|                                                        |
| 000799611se ha firmado                                 |
|                                                        |
|                                                        |
|                                                        |
|                                                        |
|                                                        |
| 0                                                      |

DIAN